# **Remote Monitoring System (RMS)**

# **USER MANUAL**

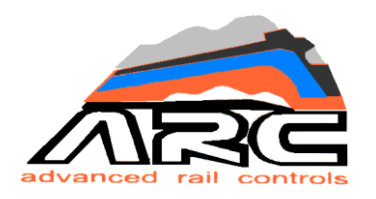

# Advanced Rail Controls Pvt. Ltd

Bangalore-560092

# RELEASE - V 3.0

March- 2019

\_\_\_\_\_

\_\_\_\_\_

# INDEX

\_\_\_\_\_

|     | CONT  | ENTS                   | PAGE |    |
|-----|-------|------------------------|------|----|
| 1.0 | INTRO | DUCTION                |      | 2  |
|     | 1.1   | RMS WIRING DIAGRAM     |      | 3  |
|     | 1.2   | SYSTEM ARCHITECTURE    |      | 4  |
| 2.0 | LOGIN |                        |      | 5  |
|     | 2.1   | SHED SELECTION         |      | 6  |
|     | 2.2   | THREE DIFFERENT THEMES |      | 7  |
| 3.0 | HOME  | PAGE                   |      | 10 |
|     | 3.1   | MAPVIEW                |      | 14 |
|     | 3.2   | REAL TIME DATA         |      | 16 |
|     | 3.3   | HISTORIC DATA          |      | 20 |
|     | 3.4   | DDS                    |      | 22 |
| 4.0 | DRIVE | R DISPLAY UNIT         |      | 27 |

# 1.0 INTRODUCTION

The Remote Monitoring system collects the status of the locomotive (**MVB** variables); faults developed in a running locomotive and transmit to the base station server (**Remote Server**) on real time on a wireless network along with the location of the loco. The equipment continuously polls the internal status of the locomotive and upon generation of any faults or system generated alerts, the same is captured and sent to base server. The equipment is MVB based which gets connected to the **WAP5/ WAP7/ WAG9/9H** class of locomotives running in Indian Railways. The function of the equipment can be extended to cater to any type of rolling stock. There is an associated roof mounted antenna and cab mounted base unit which houses multiple network interfacing devices (**2 GSM**) and a **GPS** receiver. Many process variables of the locomotive can be captured through MVB and transmitted to base station.

The user can view the status of locomotive by logging on to www.irfleetmonitor.in

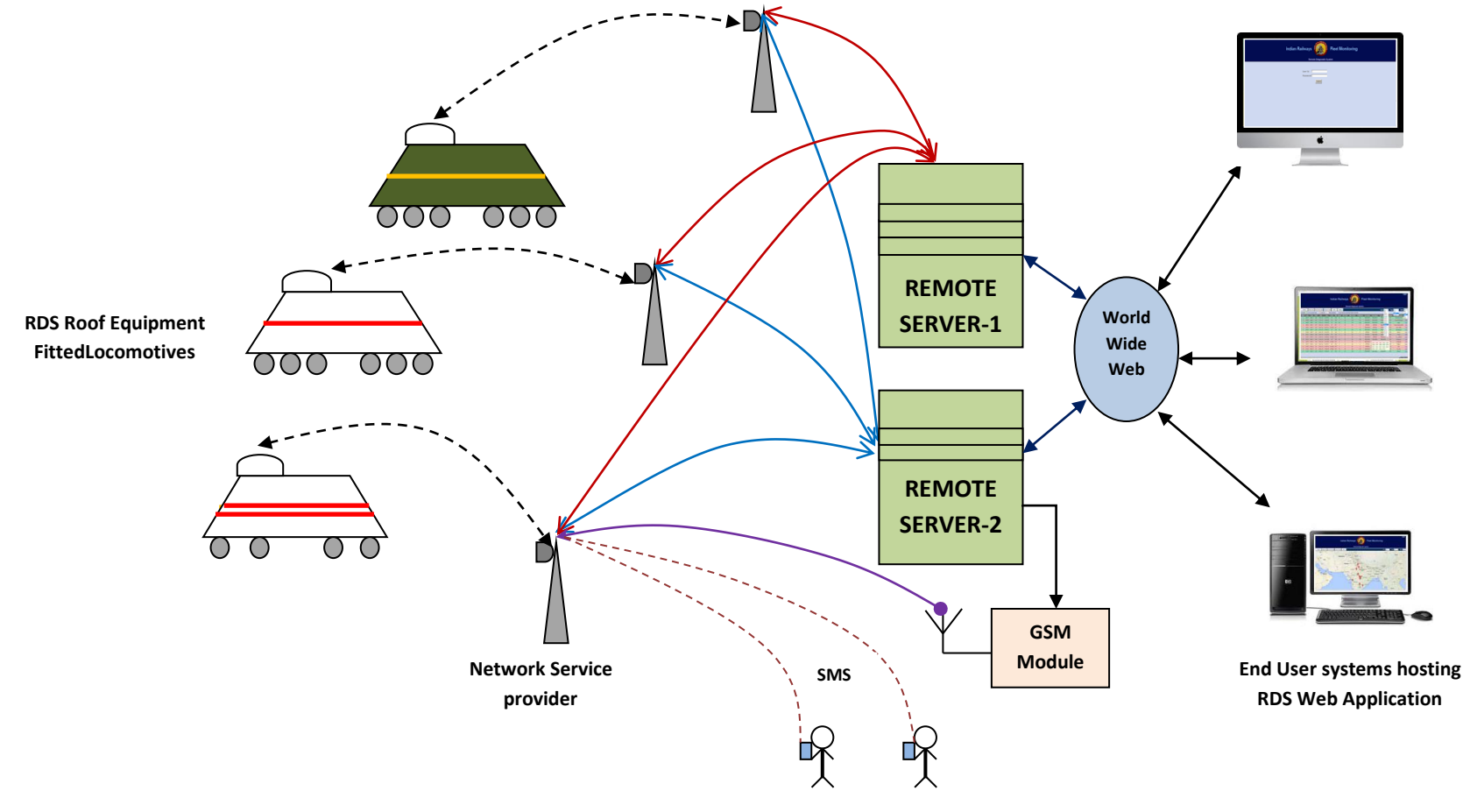

# **1.1 RMS WIRING DIAGRAM:**

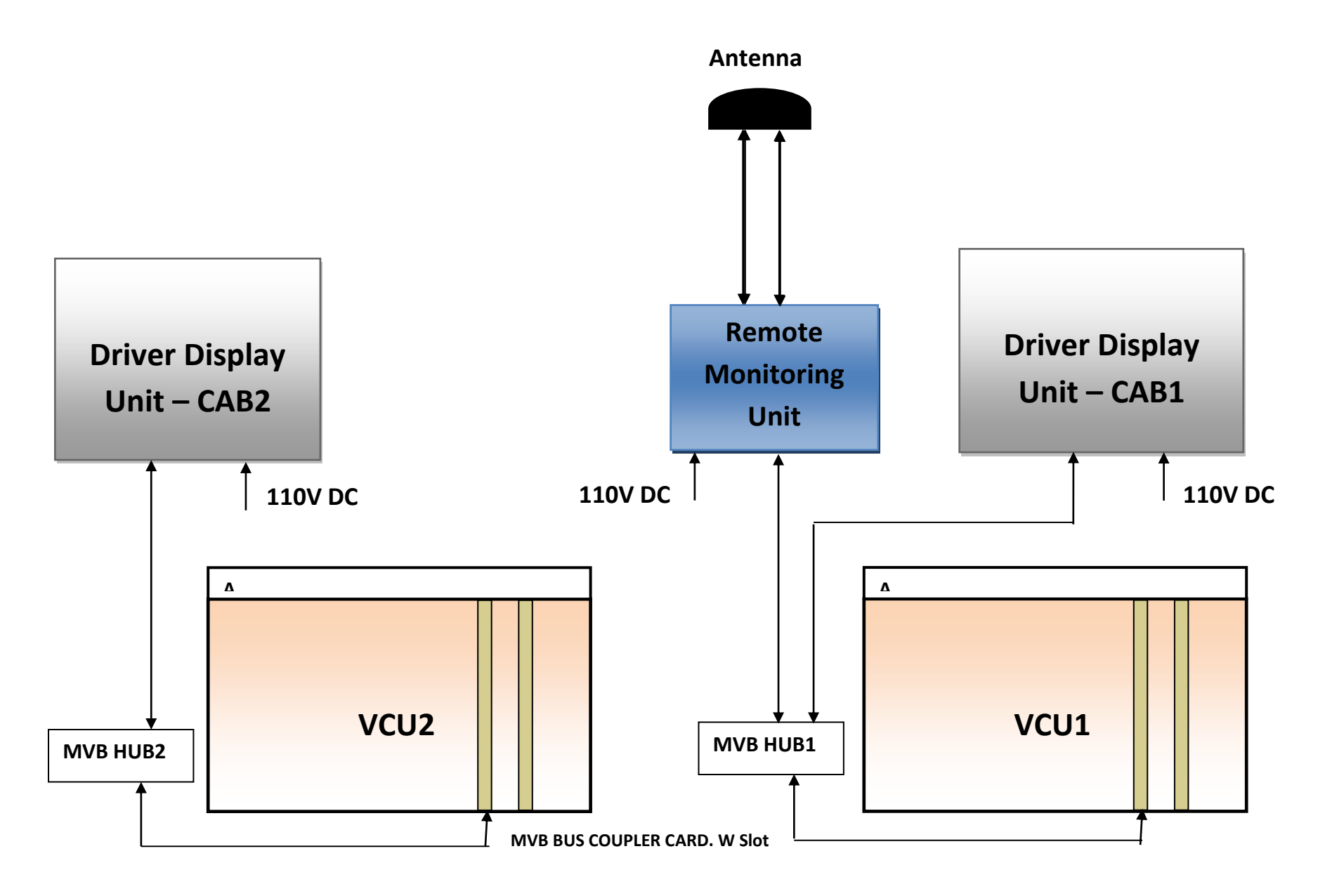

# **1.2 SYSTEM ARCHITECTURE:**

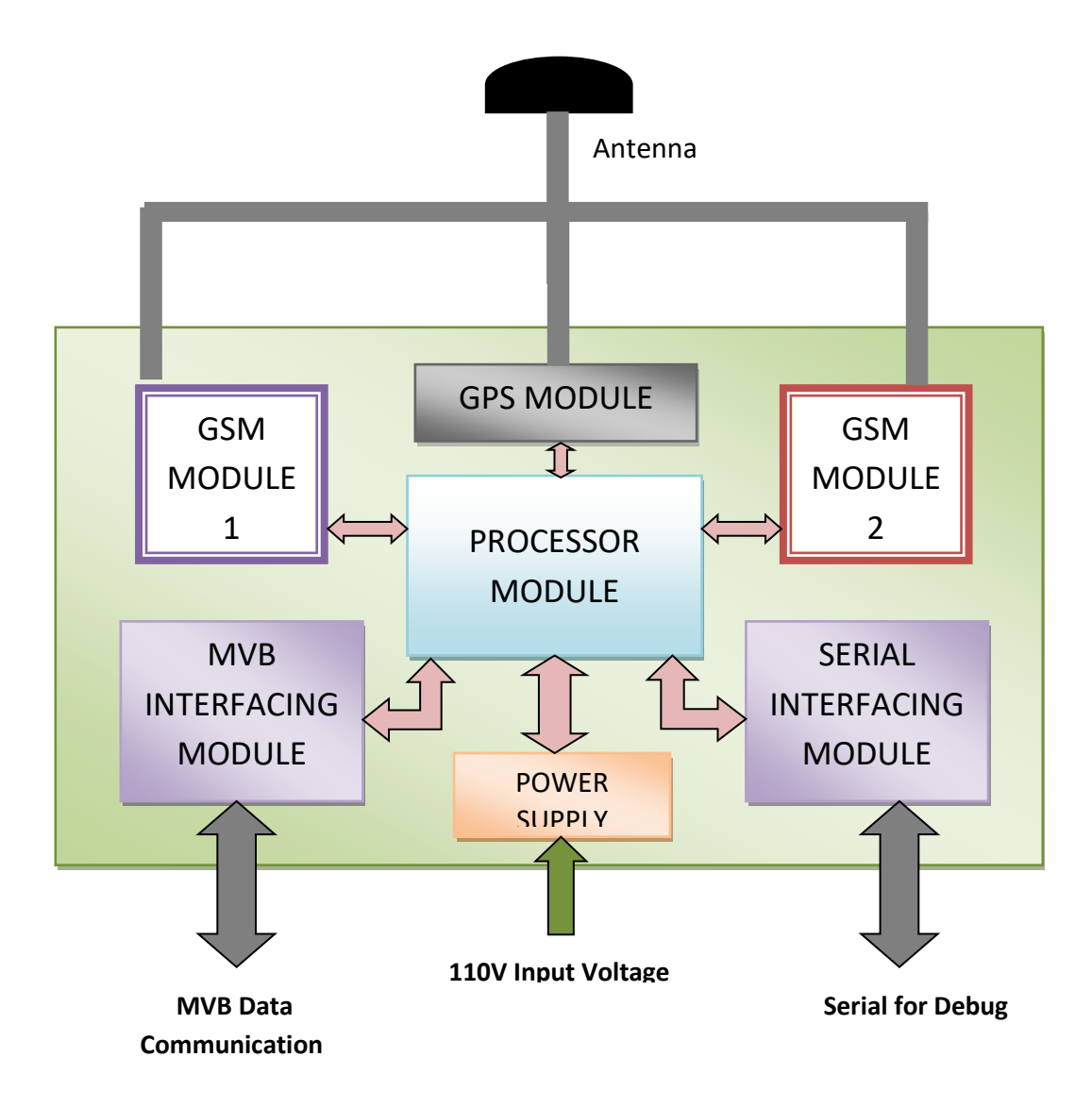

#### 2.0 WEB ACCESS: LOGIN PAGE

End user of the system can view the status, parameters and faults of the locomotives by logging in to the webpage: <u>www.irfleetmonitor.in</u>, Login page has User Id and password fields which must be entered. On clicking Sign In button with the correct User Id and Password, the page gets redirected to **SHED SELECTION** page.

On clicking Sign Up link, page gets redirected to **REGISTER** page where personal registration can be done.

| Type Shed Date Time Panto VCB Speed VCAT (kV) VBAT (Volts) TE/BE (kN) Isolation Nearest Station Map |          |            |             |             |         |          |                |                                          |              |        |      |                        |      |       |
|----------------------------------------------------------------------------------------------------|----------|------------|-------------|-------------|---------|----------|----------------|------------------------------------------|--------------|--------|------|------------------------|------|-------|
| Туре                                                                                                | Shed     | Date       | Time        | Panto       | VCB     | Speed    | VCAT (kV)      | VBAT (Volts)                             | TE/BE (kN)   | Isolat | tion | Nearest Stati          | ion  | Map   |
| WAP-7 HWH 12-05-14 17:25:12 UP ON 0                                                                 |          |            |             |             |         |          |                | 110                                      | 0            | NO     | C    | Vijayawada <u>Clic</u> |      | Click |
| WAP-7                                                                                               | LGD      | 12-05-14   | 15:06:03    | UP          | ON      | 0        | 26             | 111                                      | 0            | NO     | 0    | Uppal                  |      | Click |
| WAP-7                                                                                               | LGD      | 12-05-14   | 18:21:08    | UP          | ON      | 29       | 24             | 111                                      | 33           | YE     | S    | Ralapet                |      | Click |
| WAP-7                                                                                               | LGD      | 12-05-14   | 18:24:05    | UP          | ON      | 0        | 26             | 111                                      | 0            | N      | SS01 | SS02 SS03              | SS04 | SSo:  |
| WAP-7                                                                                               | GZB      | 21-02-14   | 12:28:37    | UP          | ON      | 11       | 24             | 110                                      | 23           | N      | SS06 | SS07 SS08              | SSog | SS10  |
| WAP-7                                                                                               | LGD      | 12-05-14   | 18:10:42    | DOWN        | OFF     | 0        | 0              | 0                                        | 0            | N      | SS11 | SS12 SS13              | SS14 | 551   |
|                                                                                                    | uon rega | rding DDS, | High Voltas | ge,Temper   | rature, | Software | Version,Isola  | tion etc are displ                       | ayed. 0      | NO     |      | Malkajgiri             |      | Click |
|                                                                                                    | non rega |            | High Voltag | ge,Tefiiper | rature, | Software | Version, Isola | tion etc äre displ                       | ayed. 0      | N      |      | Malkajgiri             |      | Click |
|                                                                                                    | non rega | IN D       | High Voltag | ge,Teinper  | rature, | Software | Version Isola  | tion etc are displ<br>USER ID<br>PASSWOR | ayed. 0<br>D |        |      | Malkajgiri             |      | Click |

#### 2.1 SHED SELECTION

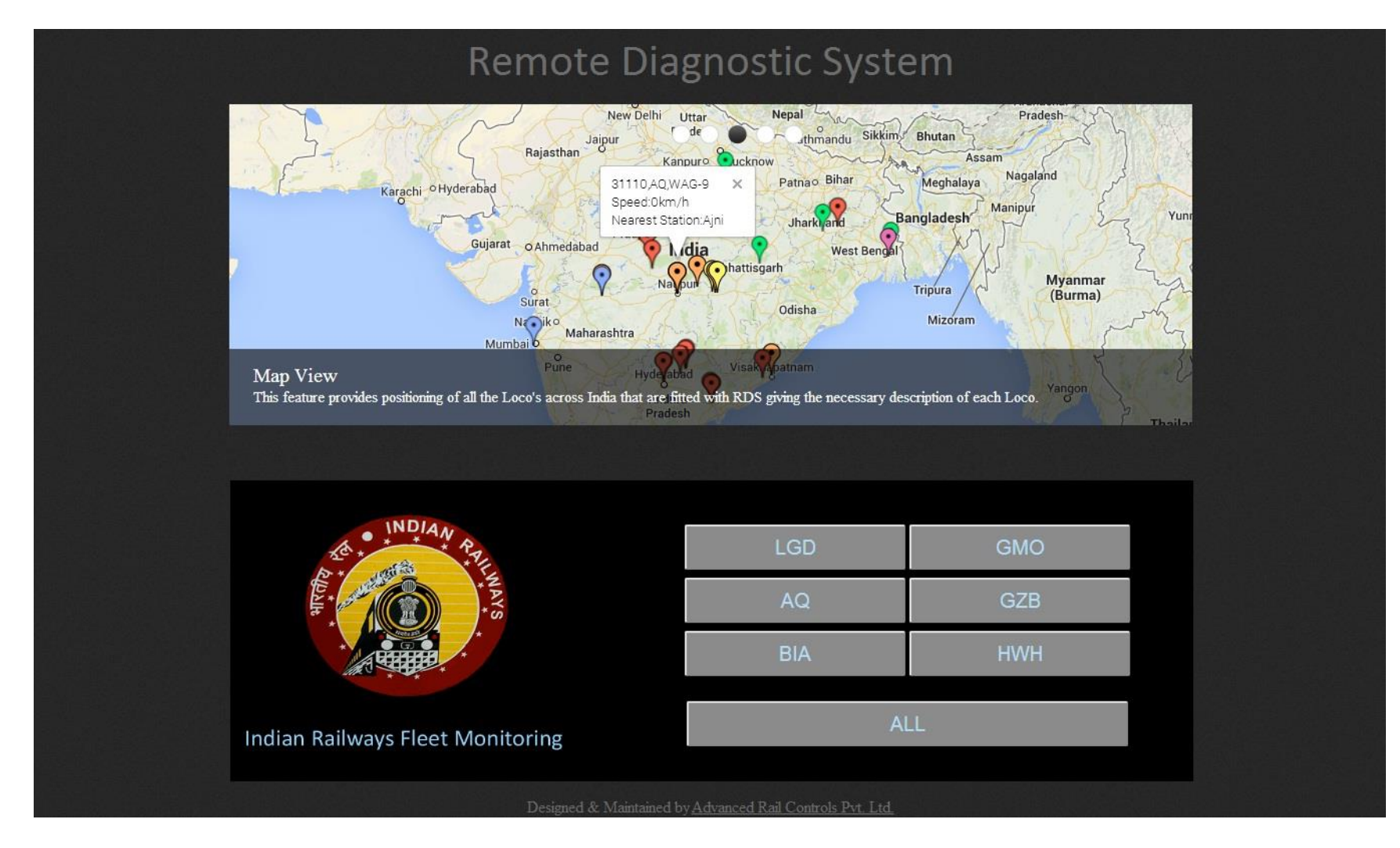

Here on clicking the required shed, page gets redirected to default page with selected shed details.

# 2.2 THREE DIFFERENT THEMES

User can select 3 different themes. Goto settings in which there is an tab, "Themes", in which user can select 3 themes. Black, Blue & Green.

#### BLACK DIAMOND

| Home Map View Real Time Data Historio Data DD 8 Settings Admin                                    |        |        |       |      |          |          |       |     |       |      |         |      |    |                             |        |                                                                   |
|---------------------------------------------------------------------------------------------------|--------|--------|-------|------|----------|----------|-------|-----|-------|------|---------|------|----|-----------------------------|--------|-------------------------------------------------------------------|
| Re                                                                                                | mo     | te Dia | agno  | stic | Syste    | m        |       |     |       |      |         |      |    | Total RD\$ Loco             | °5: 40 |                                                                   |
| 12<br>SLNo Status Loco Type Shed Date Time Panto VCB Speed VCAT VBAT TE/BE to Nearest Station Man |        |        |       |      |          |          |       |     |       |      |         |      |    | Filter Export To What's New |        |                                                                   |
| SLNo                                                                                              | Status | Loco   | Туре  | Shed | Date     | Time     | Panto | VCB | Speed | (kV) | (Volts) | (kN) | 50 | Nearest Station             | Мар    | Loco: Type: Shed:                                                 |
| 1                                                                                                 | •      | 30205  | WAP-7 | HWH  | 08-04-14 | 14:32:09 | UP    | OFF | •     | 25   | 99      | ٥    | NO | Lilush                      | Click  |                                                                   |
| 2                                                                                                 | •      | 30206  | WAP-7 | BIA  | 22-07-14 | 11:37:43 | UP    | ON  | 0     | 27   | 110     | ٥    | NO | Bilaspur                    | Click  | From: To:                                                         |
| з                                                                                                 | ٠      | 30237  | WAP-7 | LGD  | 21-07-14 | 13:57:23 | UP    | ON  | 0     | 25   | 111     | 0    | NO | Chandanagar                 | Click  |                                                                   |
| 4                                                                                                 | •      | 30239  | WAP-7 | LGD  | 22-07-14 | 06:46:31 | UP    | OFF | ٥     | 0    | 99      | 0    | NO | Visakhapatnam               | Click  | Lafert DD.8 Alerte                                                |
| 3                                                                                                 | •      | 30240  | WAP-7 | LGD  | 22-07-14 | 11:35:54 | UP    | ON  | 105   | 25   | 110     | 151  | NO | Vempalli                    | Click  |                                                                   |
| 6                                                                                                 | •      | 30243  | WAP-7 | GZB  | 22-07-14 | 11:27:34 | DOWN  | OFF | ۰     | 0    | 99      | ٥    | NO | Ghaziabad                   | Click  |                                                                   |
| 7                                                                                                 | ٠      | 30250  | WAP-7 | LGD  | 29-05-14 | 04:42:41 | DOWN  | OFF | 0     | 0    | o       | 0    | NO | Hazrat<br>Nizamuddin        | Click  | + 30271 PLG1:0091-Power on of<br>MC8                              |
| 8                                                                                                 | •      | 30252  | WAP-7 | GZB  | 22-07-14 | 11:59:49 | UP    | ON  | ٥     | 23   | 110     | ٥    | NO | Sealdah Main                | Click  | + 31026 PLG1:0092-ACP/Train Part<br>+ 30264 PLG1:0091-Power on of |
| 9                                                                                                 | •      | 30253  | WAP-7 | LGD  | 04-05-14 | 22:28:58 | UP    | ON  | 110   | 26   | 110     | 67   | NO | Pindial                     | Click  |                                                                   |
| 10                                                                                                | ٠      | 30254  | WAP-7 | GZB  | 23-06-14 | 19:43:30 | DOWN  | OFF | 0     | 0    | 0       | 0    | NO | Bhopal                      | Click  | Downloads                                                         |
| 11                                                                                                | •      | 30236  | WAP-7 | GZB  | 22-07-14 | 11:57:31 | UP    | ON  | 133   | 26   | 111     | 43   | NO | Paraj                       | Click  | Loco In Motion                                                    |
| 12                                                                                                | •      | 30258  | WAP-7 | LGD  | 22-07-14 | 11:28:06 | DOWN  | OFF | 0     | ٥    | o       | ٥    | NO | Hazrat<br>Nizamuddio        | Click  | () Speed-0 kmph                                                   |
| 13                                                                                                | •      | 30259  | WAP-7 | LGD  | 22-07-14 | 11:57:01 | UP    | ON  | 102   | 26   | 111     | -157 | NO | Ghanapur                    | Click  | No Data For More Than 8 Hours                                     |
| 14                                                                                                | ٠      | 30260  | WAP-7 | LGD  | 22-07-14 | 11:59:18 | UP    | ON  | 93    | 26   | 111     | 165  | NO | Hinganghat                  | Click  |                                                                   |
| 15                                                                                                | •      | 30261  | WAP-7 | LGD  | 22-07-14 | 11:58:35 | UP    | ON  | 92    | 25   | 111     | 42   | NO | Pandilapalli                | Click  |                                                                   |
| 16                                                                                                | •      | 30262  | WAP-7 | LGD  | 22-07-14 | 11:57:18 | UP    | ON  | ٥     | 24   | 110     | 0    | NO | Visakhapatnam               | Click  |                                                                   |
| 17                                                                                                |        | 30263  | WAP-7 | AQ   | 15-07-14 | 11:48:35 | UP    | ON  | з     | 24   | 112     | 2    | NO | Vidyavihar                  | Click  |                                                                   |
| 18                                                                                                | •      | 30264  | WAP-7 | AQ   | 22-07-14 | 11:37:53 | DOWN  | OFF | 0     | 0    | 100     | 0    | NO | Ajni                        | Click  |                                                                   |
| 19                                                                                                |        | 30271  | WAP-7 | LGD  | 22-07-14 | 11:52:39 | DOWN  | OFF | 0     | 0    | 0       | 0    | NO | Hazrat                      | Click  |                                                                   |
| 20                                                                                                | •      | 30272  | WAP-7 | LGD  | 21-07-14 | 23:02:40 | UP    | OFF | 0     | 25   | 100     | 0    | NO | Hyderabad                   | Click  |                                                                   |
|                                                                                                   |        |        |       |      |          |          |       |     |       |      |         |      |    |                             | 12     |                                                                   |

## **DURONTO GREEN**

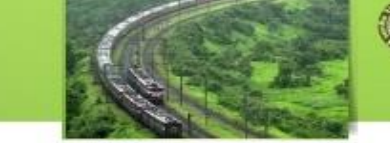

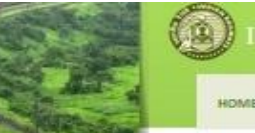

HISTORIC DATA

--

| SI.No | Status | Loco  | туре  | Shed | Date     | Time     | Panto | VCB | Speed | (KV) | VBAT<br>(Volts) | TE/BE<br>(kN) | Iso | Nearest Station      | Мар          |
|-------|--------|-------|-------|------|----------|----------|-------|-----|-------|------|-----------------|---------------|-----|----------------------|--------------|
| 1     |        | 30205 | WAP-7 | нмн  | 08-04-14 | 14:32:09 | UP    | OFF | 0     | 25   | 99              | 0             | NO  | Lituan               | <u>Click</u> |
| z     |        | 30206 | WAP-7 | BIA  | 22-07-14 | 11:57:45 | UP    | ON  | 0     | 27   | 110             | 0             | NO  | Bilespur             | cid          |
| з     |        | 30237 | WAP-7 | LGD  | 21-07-14 | 18:57:28 | UP    | ON  | 0     | 25   | 111             | 0             | NO  | Chandanager          | Click        |
| 4     |        | 30239 | WAP-7 | LGD  | 22-07-14 | 06:46:31 | UP    | OFF | 0     | 0    | 99              | 0             | NO  | Visakhapatnam        | <u>Cildt</u> |
| 3     |        | 30240 | WAP-7 | LGD  | 22-07-14 | 11:35:54 | UP    | ON  | 105   | 25   | 110             | 151           | NO  | Vempatli             | Click        |
| 6     | •      | 30243 | WAP-7 | GZB  | 22-07-14 | 11:27:54 | DOWN  | OFF | 0     | 0    | 99              | 0             | NO  | Gheziebed            | ciat         |
| 7     |        | 30250 | WAP-7 | LGD  | 29-05-14 | 04:42:41 | DOWN  | OFF | 0     | 0    | 0               | 0             | NO  | Hezret<br>Nizemuddin | Cics         |
| 8     | ٠      | 30252 | WAP-7 | GZ8  | 22-07-14 | 11:55:21 | UP    | ON  | 0     | 24   | 110             | 0             | NO  | Sealdah Main         | Click        |
| 9     |        | 30253 | WAP-7 | UGD  | 04-05-14 | 22:28:58 | UP    | ON  | 110   | 26   | 110             | 67            | NO  | Pindial              | Cick         |
| 10    |        | 30254 | WAP-7 | GZ8  | 23-05-14 | 19:43:30 | DOWN  | OFF | 0     | 0    | 0               | 0             | NO  | Bhopel               | Click        |
| 11    |        | 30256 | WAP-7 | GZB  | 22-07-14 | 11:57:31 | UP    | ON  | 133   | 26   | 111             | 43            | NO  | Paraj                | <u>Click</u> |
| 12    |        | 30258 | WAP-7 | LGD  | 22-07-14 | 11:28:06 | DOWN  | OFF | 0     | 0    | .0              | 0             | NO  | Hezret<br>Nizemuddin | Cick         |
| 13    |        | 30259 | WAP-7 | LGD  | 22-07-14 | 11:51:14 | UP    | ON  | 119   | 25   | 109             | 66            | NO  | Ghanapur             | Click        |
| 14    |        | 30260 | WAP-7 | LGD  | 22-07-14 | 11:57:11 | UP    | ON  | 64    | 26   | 111             | 13            | NO  | Hinganghat           | Cick         |
| 13    | •      | 30261 | WAP-7 | LGD  | 22-07-14 | 11:36:22 | UP    | ON  | 111   | 26   | 111             | -36           | NO  | Pandilapalli         | Cict         |
| 16    | ٠      | 30262 | WAP-7 | LGD  | 22-07-14 | 11:57:18 | UP    | ON  | 0     | 24   | 110             | 0             | NO  | Visakhapatnam        | Cick         |
| 17    |        | 30263 | WAP-7 | AQ   | 15-07-14 | 11:48:35 | UP    | ON  | 3     | 24   | 312             | z             | NO  | Vidyavihar           | Cia          |
| 18    | •      | 30264 | WAP-7 | AQ   | 22-07-14 | 11:37:53 | DOWN  | OFF | 0     | 0    | 100             | 0             | NO  | Ajni                 | Cick         |
| 19    | •      | 30271 | WAP-7 | LGD  | 22-07-14 | 11:52:39 | DOWN  | OFF | 0     | 0    | 0               | 0             | NO  | Hezret<br>Nizemuddin | Click        |
| 20    |        | 30272 | WAP-7 | LGD  | 21-07-14 | 23:02:40 | UP    | OFF | 0     | 25   | 100             | 0             | NO  | Hyderabad            | <u>Click</u> |

| -    | Exportio | whet's New |
|------|----------|------------|
| :000 | Type:    | Shed:      |
| AL . |          | AL V       |
| rom: | To:      | - 66       |
|      |          | 0          |
|      |          |            |

wer en ef ower an af R interlock -

| Legend   | Downloads                |
|----------|--------------------------|
| S L000 1 | n Motion                 |
| VCB C    | orr                      |
| B Speed  | L0 kmph                  |
| No Da    | ta For More Than & Hours |

Designed & Maintained by <u>Advanced Rati Centrols Pvt. Ltd.</u>

\_\_\_\_\_

# SHATABDI BLUE

| -     | AN RAIN |        |        |      |          |          |       |           |       |      |                 |               |             | -                    |         |                                     |
|-------|---------|--------|--------|------|----------|----------|-------|-----------|-------|------|-----------------|---------------|-------------|----------------------|---------|-------------------------------------|
|       |         |        | Home   | 12   | Ma       | p View   | Rea   | al Time I | Data  | н    | storio D        | bata          |             | DD 8                 |         | Sottings Admin                      |
| Re    | mote    | e Diag | gnosti | c Sy | stem     |          |       |           |       |      |                 |               |             | Total RD8 Looo       | ('s: 40 |                                     |
| _     |         |        |        |      |          |          |       |           |       | _    | _               |               | _           |                      | 12      | Expert To What's N                  |
| 51.No | Status  | Loco   | Туре   | Shed | Date     | Time     | Peeto | VOB       | Speed | VCAT | VBAT<br>(Volts) | TE/BE<br>(KN) | <b>E</b> so | Nearest Station      | Mep     | Lange Trees Abadi                   |
| 1     |         | 30205  | WAP-7  | нмн  | 08-04-14 | 14:32:09 | UP    | OFF       | 0     | 25   | 99              | 0             | NO          | Liluah               | Click   | AL V ALL V AL                       |
| z     | ٠       | 30206  | WAP-7  | BIA  | 22-07-14 | 11:53:42 | UP    | ON        | 0     | 27   | 111             | 0             | NO          | Bilespur             | Click   | From: To:                           |
| 3     |         | 30237  | WAP-7  | LGD  | 21-07-14 | 13:57:23 | UP    | ON        | 0     | 25   | 111             | 0             | NO          | Chandanagar          | Click   |                                     |
| 4     | •       | 30239  | WAP-7  | LGD  | 22-07-14 | 05:45:31 | UP    | OFF       | 0     | ٥    | 99              | 0             | NO          | Visakhapatnam        | Click   | L start DD & Alarda                 |
| 3     | •       | 30240  | WAP-7  | LGD  | 22-07-14 | 11:35:54 | UP    | ON        | 105   | 25   | 110             | 151           | NO          | Vempatli             | Click   |                                     |
| 6     | •       | 30243  | WAP-7  | GZB  | 22-07-14 | 11:27:54 | DOWN  | OFF       | 0     | ٥    | 99              | 0             | NO          | Ghaziabad            | Click   | +31026 PL01:0092-ACP/Thein Part     |
| 7     |         | 30250  | WAP-7  | LGD  | 29-06-14 | 04:42:41 | DOWN  | OFF       | 0     | 0    | 0               | 0             | NO          | Hazrat<br>Nizamuddin | Click   | +30264 PL01:0091-7ewer on of<br>MC8 |
| 8     |         | 30252  | WAP-7  | GZB  | 22-07-14 | 11:55:21 | UP    | ON        | 0     | 24   | 110             | 0             | NO          | Sealdah Main         | Click   | +30252 FL01:0091-Fower on of        |
| 9     |         | 30258  | WAP-7  | LGD  | 04-06-14 | 22:28:58 | UP    | ON        | 110   | 26   | 110             | 67            | NO          | Pindial              | Click   | Downloads                           |
| 10    | 8       | 30254  | WAP-7  | GZB  | 23-06-14 | 19:43:30 | DOWN  | OFF       | 0     | 0    | 0               | 0             | NO          | Bhopal               | Click   |                                     |
| 11    | •       | 30256  | WAP-7  | GZB  | 22-07-14 | 11:57:31 | UP    | ON        | 133   | 26   | 111             | 43            | NO          | Paraj                | Click   | Looo In Motion                      |
| 12    | •       | 30258  | WAP-7  | LGD  | 22-07-14 | 11:28:06 | DOWN  | OFF       |       | 0    | 0               | ಂ             | NO          | Hearet<br>Nizemuddin | Click   | 💧 Speed-0 kmph                      |
| 13    |         | 30259  | WAP-7  | LGD  | 22-07-14 | 11:91:14 | UP    | ON        | 119   | 25   | 109             | 66            | NO          | Ghanapur             | Click   | No Data For More Than 3 Hou         |
| 14    |         | 30260  | WAP-7  | LGD  | 22-07-14 | 11:57:11 | UP    | ON        | 64    | 26   | 111             | 15            | NO          | Hinganghat           | Click   |                                     |
| 25    |         | 30261  | WAP-7  | UGD  | 22-07-14 | 11:56:22 | UP    | ON        | 111   | 26   | 111             | -36           | NO          | Pendilapalli         | Click   |                                     |
| 16    |         | 30262  | WAP-7  | LGD  | 22-07-14 | 11:57:18 | UP    | ON        | 0     | 24   | 110             | ٥             | NO          | Visakhapatnam        | Click   |                                     |
| 17    | 0       | 30263  | WAP-7  | AQ   | 15-07-14 | 11:48:35 | UP    | ON        | 3     | 24   | 112             | z             | NO          | Vidyavihar           | Click   |                                     |
| 18    | •       | 30264  | WAP-7  | AQ   | 22-07-14 | 11:37:53 | DOWN  | OFF       | 0     | 0    | 100             | ۰             | NO          | Ajnë                 | Click   |                                     |
| 19    | •       | 30271  | WAP-7  | UGD  | 22-07-14 | 11:52:39 | DOWN  | OFF       | 0     | 0    | 0               | 0             | NO          | Hazrat<br>Nizamuddin | Click   |                                     |
| 20    |         | 30272  | WAP-7  | LGD  | 21-07-14 | 23:02:40 | UP    | OFF       | 0     | 25   | 100             | 0             | NO          | Ryderabari           | Click   |                                     |

Three different themes are provided to let user view rest of the contents from these themes of his choice.

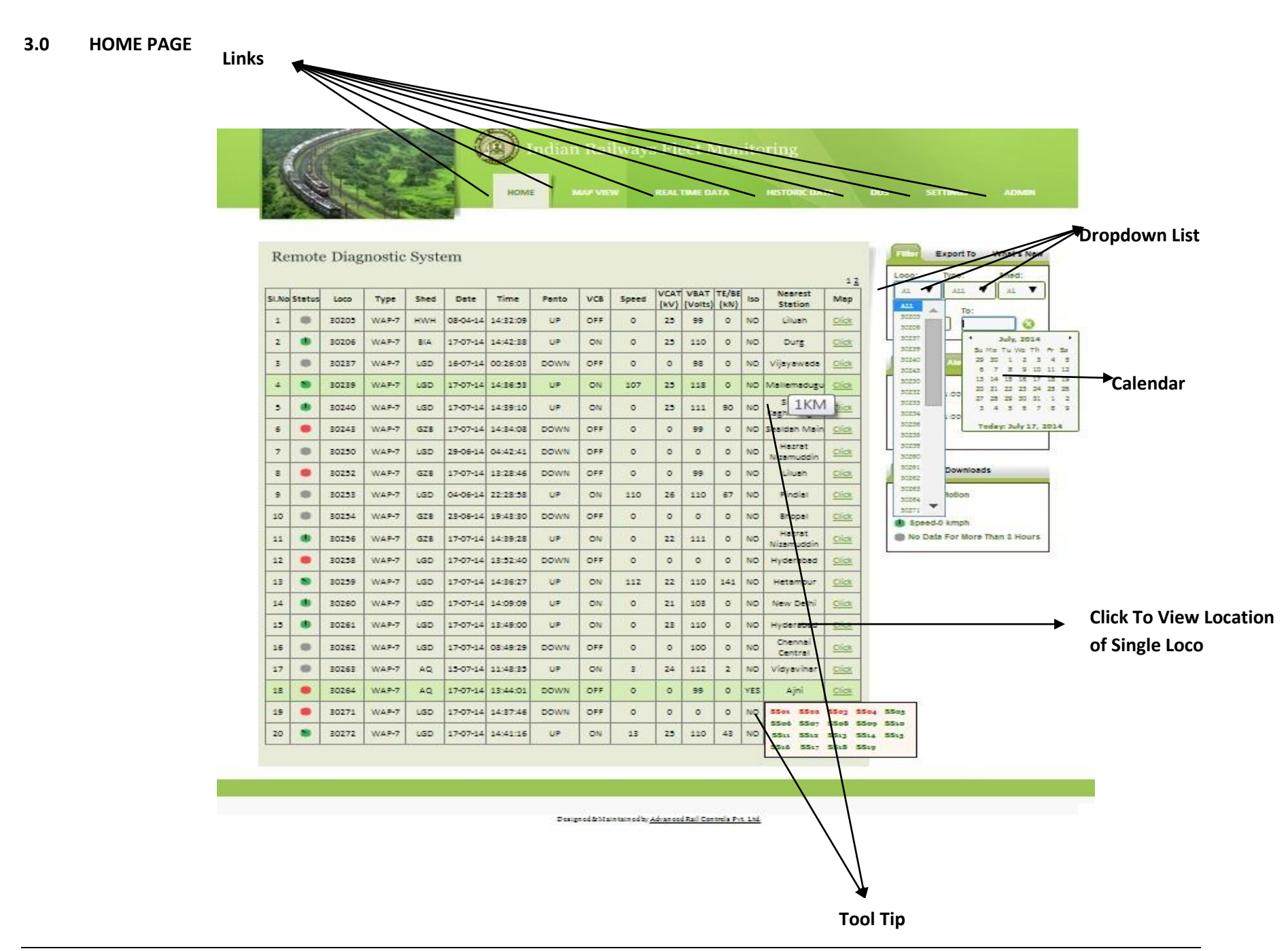

Home (Default) Page has

Links namely Home, Map View, Real Time Data, Historic Data, DDS, Settings and Admin.

On clicking Home link, the page gets redirected to **HOME** page.

On clicking Map View link, the page gets redirected to **MAP VIEW page**.

On mouse over the **REAL TIME DATA** link, dropdown with the following real time links appear from which required link can be clicked:

HIGH VOLTAGE CIRCUIT TRCTION CONVERTER TRACTION MOTORS AUXILIARY CONVERTER AUXILIARY MACHINES TRACTION/BRAKING TEMPERATURE PRESSURE SUBSYSTEM ENERGY S/W VERSION MAX VALUE

On clicking Historic Data link, the page gets redirected to **HISTORIC DATA** page.

On clicking DDS button, the page gets redirected to **DDS** page and on mouse over the DDS link, a dropdown with the following links appear from which required link can be clicked:

# DDS GLOBAL HITLIST DDS ANALYSIS

On mouse over the **SETTING** link, dropdown with the following links appear from which required link can be clicked:

#### PERSONALIZE

# THEMES -> SHATABDI BLUE, DURONTO GREEN, BLACK DIAMOND. LOGOUT

On clicking Admin link, the page gets redirected to **ADMIN** page.

When the mouse hovers over the Isolation field, small window (tooltip) appears indicating which subsystem is isolated, also for nearest station field tool tip appears indicating the distance between loco and its nearest station in km. Each row in the table gets highlighted when mouse is over the row.

#### THREE TABS

All the pages have three tabs:

| Filter                | Export To         | What's New                                 | Filter | Export To      | What's New                    | Filter                                                | Export To                                                                      | What's New                                                             |
|-----------------------|-------------------|--------------------------------------------|--------|----------------|-------------------------------|-------------------------------------------------------|--------------------------------------------------------------------------------|------------------------------------------------------------------------|
| Loco:<br>ALL<br>From: | Type:<br>ALL  To: | Shed: <ul> <li>ALL</li> <li>ALL</li> </ul> | L      | Expot<br>Expot | to PDF<br>to WORD<br>to EXCEL | + New RI<br>21-07-2<br>+ Webpa<br>+ New pe<br>which u | DS webpage de<br>2014<br>ges have three<br>ersonalize featu<br>user can custon | esign launched on<br>different themes<br>ure added in<br>nize personal |

**FIRST TAB** contains three panels->**FILTER** panel contains the Loco Dropdown List which has loco list, Type Dropdown List which has type list, Shed Dropdown List which has shed list and two Date picker fields when clicked displays a calendar from which from and to dates can be selected. **EXPORT TO** panel contains three Image buttons: PDF which when clicked downloads the file in pdf format, WORD which when clicked downloads the file in word format, and EXCEL which when clicked downloads the file in excel format. **WHAT's NEW** panel contains the latest updates in RDS WebPages.

### Latest DDS Alerts

- + 30258 FEG1:0091-Power on of MCE + 30273 FEG1:0091-Power on of MCE
- + 31026 FLG1:0091-Power on of MCE
- + 31048 FLG1:0036-S/R interlock auto

brake

| i. | 20261 | EL C 1-0001 | Douvor on | OFMACE |
|----|-------|-------------|-----------|--------|
|    |       |             |           |        |

**SECOND TAB** contains one panel->LATEST DDS ALERTS panel contains latest 5 DDS alert messages.

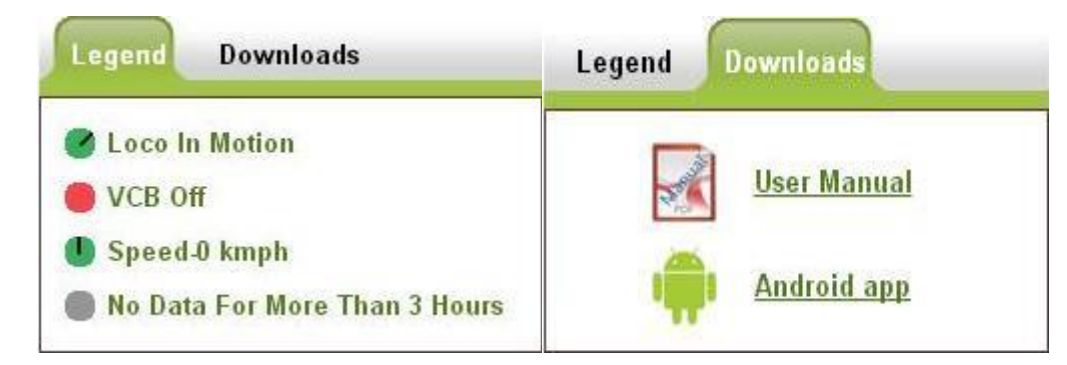

**THIRD TAB** contains two panels->**LEGEND** panel contain images that indicate status of the loco. Moving green image indicates that Loco is in motion. Red image indicates that VCB is OFF. Green image indicates that speed is 0kmph and Grey image indicates that there is no data for more than three hours for loco. **DOWNLOADS** panel contains user manual link from which user manual for RDS webpage can be downloaded and viewed in PDF format, Android App link which redirects to the RDS Android application.

#### 3.1 MAPVIEW PAGE

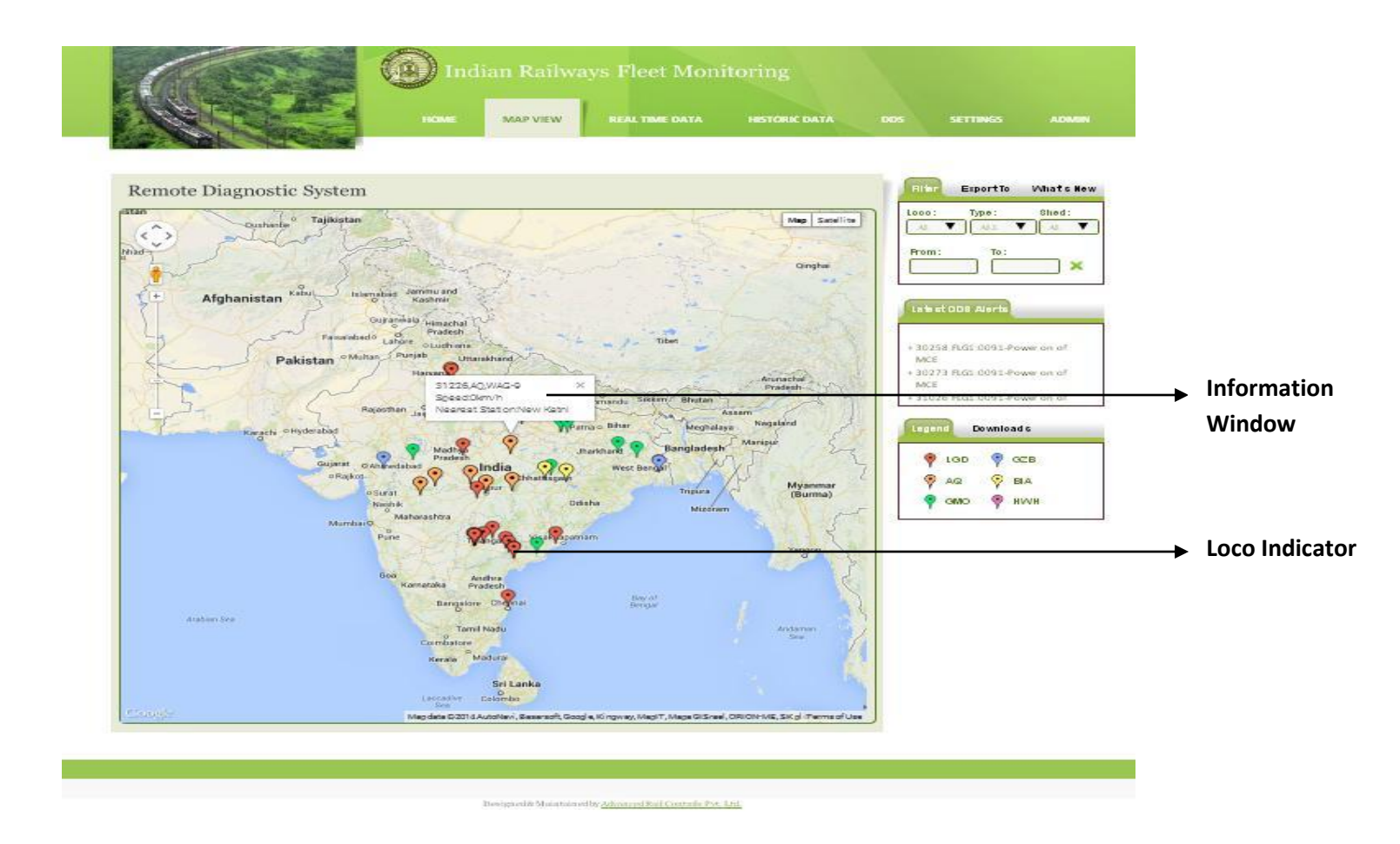

Map View Page contains map which displays the position of every loco. When the mouse is clicked over the loco indicator, small information window appears with its respective loco, speed and nearest station details. When mouse is over the loco indicator, a tooltip with its loco number appears. **LEGEND** panel of third tab contains images that indicate which shed each loco indicator belongs to. Red indicates LGD. Blue indicates GZB. Orange indicates AQ. Yellow indicates BIA. GREEN indicates GMO. Pink indicates HWH.

# LOCATION MAPVEW PAGE

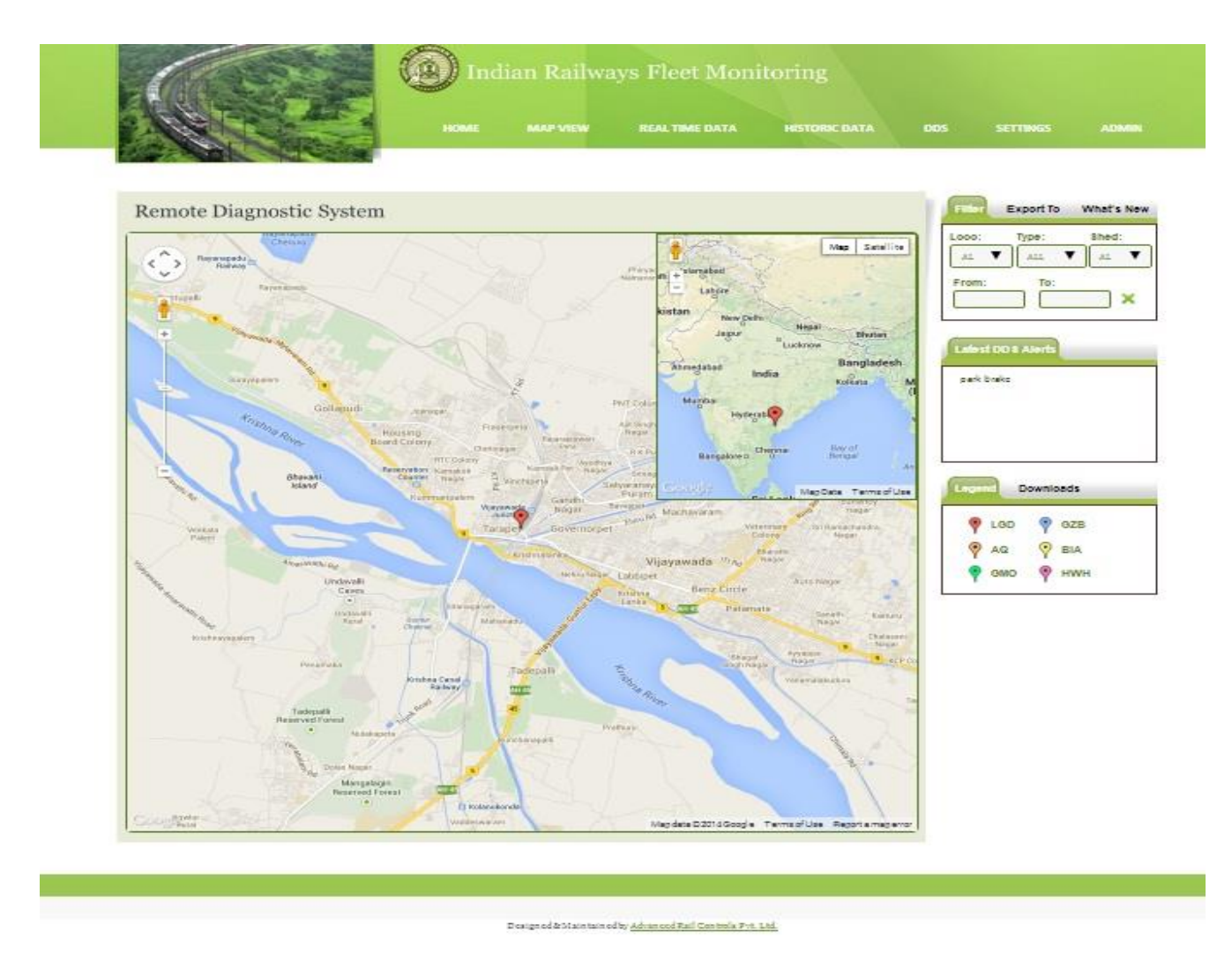

Location Map View Page has map which displays the position of selected loco from the Home page.

\_\_\_\_\_

## 3.2 REAL TIME DATA

| *     | 10     |        |        |            |          | HOM       |       | KAP VE |       | REAL    | TIME C | ATA               |     | HISTORIC DAT           |         | DOS SETTINGS ADMIN                 |           |
|-------|--------|--------|--------|------------|----------|-----------|-------|--------|-------|---------|--------|-------------------|-----|------------------------|---------|------------------------------------|-----------|
|       | AL.    | CO.    | -      | Carles and |          |           |       |        |       | HOGH VI | ATAGE  | ORO               | 1   |                        |         |                                    |           |
|       |        |        |        |            |          |           |       |        |       | TRACTA  | ON CON | VEATE             |     |                        |         |                                    | Deal Time |
| Re    | mot    | e Diag | nostic | : Syst     | em       |           |       |        |       | ALIONIA | AT COR | Next              | -   | Total RDS Lot          | n's: 40 | Eltre EsportTo Whats New           | Real lime |
| TIM   | e      | Lara   | Turns  | Theed      | Dotte    | Time      | Dente | 1000   | 6     | TRACTA  | RY MA  | D HENES<br>USENIG | -   | Name of Chatlor        | 12      | Looo: Type: Shed:                  | Paramete  |
| SLINO | Status | 1000   | type   | Shed       | Date     | time      | Panto | VLB    | Speec |         |        |                   |     | wearest station        | map     |                                    |           |
| 1     |        | 30205  | WAP-7  | HWH        | 08-04-14 | 14 92 109 | UP    | OFF    | 0     |         |        |                   | -   | Liuen                  | LICK    |                                    |           |
| 2     |        | 30206  | WAP-7  | 814        | 22-07-14 | 12:27:18  | UP    | ON     | 0     | ENERG   |        |                   | 0   | Billios pur            | CIECK   |                                    |           |
| 3     |        | 30237  | INAP-7 | 150        | 21-0/-14 | 15:5/23   | UP    | ON     | 0     | MALK V  | ALLUE  |                   | -   | Cua una naga r         | CIEN    | Late at DDB Alarts                 |           |
| 4     |        | 30239  | WAP-7  | LIS D      | 22-07-14 | 06:46:31  | UP    | OFF    | 0     | -       | 33     |                   | 140 | Vsakhapatnam           | CINCK   |                                    |           |
| 3     |        | 30240  | WAP-7  | LSD        | 22-07-14 | 12 29 :48 | UP    | ON     | 0     | 25      | 110    | 0                 | NO  | Beilheirshein          | Click   | + 11073 Stift 0070 Jense refurtion |           |
| 6     | •      | 30248  | WAP-7  | GZB        | 22-07-14 | 1127:54   | DOWN  | OFF    | 0     | 0       | 99     | 0                 | NO. | Ghezisted              | Click   | line voltage                       |           |
| 7     | •      | 302.50 | WAP-7  | LISD       | 29-06-14 | 04:42:41  | DOWN  | OFF    | 0     | 0       | 0      | 0                 | NO  | Nize mudd in           | Click   | * 31020 Poll-0092-Wity nam Part    |           |
| 8     |        | 302 52 | WAP-7  | GZB        | 22-07-14 | 12 24:55  | UP    | ON     | 0     | 25      | 111    | 0                 | NO  | Sealdah Main           | Click   | Legens Download s                  |           |
| 9     | •      | 302.58 | WAP-7  | LSD        | 04-06-14 | 22:28:58  | UP    | ON     | 110   | 26      | 110    | 67                | NO  | Pind is I              | Click   | 🚭 Looo in Moton                    |           |
| 10    |        | 302 54 | WAP-7  | GZB        | 28-06-14 | 19:48:50  | DOWN  | OFF    | 0     | 0       | 0      | 0                 | NO  | Bhopei                 | Click   | VCB Off                            |           |
| 11    | •      | 302.56 | WAP-7  | GZB        | 22-07-14 | 12 29 26  | UP    | ON     | 83    | 26      | 110    | 76                | NO  | Saktigarh              | Click   | INO Data For More Than & Hours     |           |
| 12    | ٠      | 302.58 | WAP-7  | LIS D      | 22-07-14 | 32:22:52  | DOWN  | OFF    | 0     | 0       | 0      | 0                 | NO  | Nize mudd in           | Click   |                                    |           |
| 13    | •      | 902 59 | WAP-7  | LSD        | 22-07-14 | 12 2 5:56 | UP    | ON     | 90    | 25      | 111    | 80                | NO  | Wangapalli             | Click   |                                    |           |
| 14    | •      | 30260  | WAP-7  | LIS D      | 22-07-14 | 12 29 01  | UP    | ON     | 45    | 26      | 111    | -1                | NO  | Majri                  | Click   |                                    |           |
| 15    | •      | 30261  | WAP-7  | LSD        | 22-07-14 | 12 90:08  | UP    | ON     | 2     | 24      | 110    | 98                | NO  | Med hire               | Click   |                                    |           |
| 16    | •      | 30262  | WAP-7  | LIS D      | 22-07-14 | 12:27:45  | UP    | ON     | 10    | 23      | 111    | 10                | NO  | Visa kha patna m       | Click   |                                    |           |
| 17    | 0      | 90263  | WAP-7  | AQ,        | 15-07-14 | 11:48:35  | UP    | ON     | 3     | 24      | 112    | 2                 | NO  | Vidyaviter             | Click   |                                    |           |
| 18    | ٠      | 30264  | WAP-7  | AQ.        | 22-07-14 | 1137:58   | DOWN  | OFF    | 0     | 0       | 100    | 0                 | NO  | Ajni                   | Click   |                                    |           |
| 19    | •      | 80271  | WAP-7  | LIS D      | 22-07-14 | 12:26:10  | DOWN  | OFF    | 0     | 0       | 0      | 0                 | NO  | Hazrat<br>Niza mudd in | Click   |                                    |           |
| 20    | 0      | 30272  | WAP-7  | iis D      | 21-07-14 | 28:02:40  | UP    | OFF    | 0     | 25      | 100    | 0                 | NO  | Hyde rabad             | Click   |                                    |           |

Designed & Maintained by <u>Advanced Rail Controls Pet. Ltd.</u>

Real Time Data has links such as:

| HighVoltageCircuit  | On clicking HighVoltageCircuitlink, the page gets redirected to HighVoltageCircuitPage    |
|---------------------|-------------------------------------------------------------------------------------------|
| Traction Converter  | On clicking Traction Converterlink, the page gets redirected to Traction Converter Page   |
| Traction Motors     | On clicking Traction Motorslink, the page gets redirected to Traction MotorsPage          |
| Auxiliary Converter | On clicking Auxiliary Converterlink, the page gets redirected to Auxiliary Converter Page |
| Auxiliary Machines  | On clicking Auxiliary Machineslink, the page gets redirected to Auxiliary Machines Page   |
| Traction/Braking    | On clicking Traction/Brakinglink, the page gets redirected to Traction/Braking Page       |
| Temperature         | On clicking Temperaturelink, the page gets redirected to <b>Temperature</b> Page          |
| Pressure            | On clicking Pressurelink, the page gets redirected to <b>Pressure</b> Page                |
| Subsystem           | On clicking SubSystemlink, the page gets redirected to SubSystem Page                     |
| Energy              | On clicking Energylink, the page gets redirected to Energy Page                           |
| S/W Version         | On clicking S/W Version link, the page gets redirected to S/W Version Page                |
| Max Value           | On clicking Max Valuelink the page gets redirected to Max Value Page                      |

\_\_\_\_\_

# **REAL TIME DATA PARAMETERS**

| High<br>Voltage<br>Circuit | Traction<br>Converter        | Traction<br>Motors        | Auxiliary<br>Converter    | Auxiliary<br>Machines   | Traction<br>/Braking | Temperature                               | Pressure                                | SubSystem       | Energy                         | S/W<br>Versio<br>n  | Max Value                    |
|----------------------------|------------------------------|---------------------------|---------------------------|-------------------------|----------------------|-------------------------------------------|-----------------------------------------|-----------------|--------------------------------|---------------------|------------------------------|
| Loco                       | Loco                         | Loco                      | Loco                      | Loco                    | Loco                 | Loco                                      | Loco                                    | Loco            | Loco                           | Loco                | Loco                         |
| Туре                       | Туре                         | Туре                      | Туре                      | Туре                    | Туре                 | Туре                                      | Туре                                    | Туре            | Туре                           | Туре                | Туре                         |
| Shed                       | Shed                         | Shed                      | Shed                      | Shed                    | Shed                 | Shed                                      | Shed                                    | Shed            | Shed                           | Shed                | Shed                         |
| Date                       | Date                         | Date                      | Date                      | Date                    | Date                 | Date                                      | Date                                    | Date            | Date                           | Date                | Date                         |
| Time                       | Time                         | Time                      | Time                      | Time                    | Time                 | Time                                      | Time                                    | Time            | Time                           | Time                | Time                         |
| Panto                      | Panto                        | Panto                     | Panto                     | Panto                   | Panto                | Panto                                     | Panto                                   | Panto           | Panto                          | Panto               | Panto                        |
| VCB                        | VCB                          | VCB                       | VCB                       | VCB                     | VCB                  | VCB                                       | VCB                                     | VCB             | VCB                            | VCB                 | VCB                          |
| Speed<br>(kmph)            | Speed<br>(kmph)              | Speed<br>(kmph)           | Speed<br>(kmph)           | Speed<br>(kmph)         | Speed<br>(kmph)      | Speed<br>(kmph)                           | Speed<br>(kmph)                         | Speed<br>(kmph) | Speed<br>(kmph)                | Speed<br>(kmph<br>) | Speed<br>(kmph)              |
| FLG Node                   | Node                         | FLG Node                  | FLG Node                  | FLG Node                | FLG Node             | FLG Node                                  | FLG Node                                | FLG Node        | FLG Node                       | FLG<br>Node         | FLG Node                     |
| Primary<br>Current(A)      | Input<br>Contactor           | DC Link<br>Voltage<br>(V) | Aux.<br>Voltage<br>(V)    | Compressor              | Active<br>CAB        | Transformer<br>Oil<br>Temperature<br>(°C) | Transformer<br>Oil<br>Pressure<br>(bar) | SS01-SS19       | TE/BE<br>Demand<br>(kN)        | FLG1                | Catenary<br>Voltage<br>(V)   |
| Primary<br>Voltage(kV)     | Pre<br>Charging<br>Contactor | Speed<br>(rpm)            | Aux.<br>Current<br>(A)    | Oil Cooling<br>Blower   | Direction            | Converter<br>Oil<br>Temperature<br>(°C)   | Converter<br>Oil<br>Pressure<br>(bar)   |                 | Energy<br>Consumed<br>(kWh)    | FLG2                | Line<br>Frequency<br>(Hz)    |
| Input<br>Power(kW)         | Oil<br>Pressure<br>(bar)     | Temperature<br>(°C)       | DC Link<br>Voltage<br>(V) | Transformer<br>Oil Pump | Throttle             | Motor<br>Temperature<br>(°C)              | MR<br>Pressure<br>(kg/cm2)              |                 | Energy<br>Regenerated<br>(kWh) | HBB1                | Motor<br>Temperature<br>(°C) |

\_\_\_\_\_

\_\_\_\_\_

| Line        | Oil         | DC Link   | Traction          | TE/BE     | BP          | Regeneration | HBB2 | Transformer   |
|-------------|-------------|-----------|-------------------|-----------|-------------|--------------|------|---------------|
| Frequency   | Temperature | Current   | Motor             | Demand    | Pressure    | Ratio        |      | Oil           |
| (Hz)        | (°C)        | (A)       | Blower            | (kN)      | Demand      |              |      | Temperature   |
|             |             |           |                   |           | (kg/cm2)    |              |      | (°C)          |
| TE/BE       | Ventilation | Output    | Machine           | TE/BE     | BC Pressure |              | STB1 | Converter Oil |
| Demand      | Level       | Voltage   | Room              | Actual    |             |              |      | Temperature   |
| (kN)        |             | (V)       | Blower            | (kN)      |             |              |      | (°C)          |
| TE/BE       |             | Output    | Scavenge          | Pneumatic |             |              | STB2 | TE/BE         |
| Actual (kN) |             | Frequency | Blower            | Brake     |             |              |      | Demand (kN)   |
|             |             | (Hz)      |                   | Demand    |             |              |      |               |
|             |             |           |                   | (%)       |             |              |      |               |
|             |             | Grouping  | <b>BUR Status</b> | Constant  |             |              | SLG1 | TE/BE         |
|             |             |           |                   | Speed     |             |              |      | Actual (kN)   |
|             |             |           |                   | Vigilance |             |              | SLG2 |               |
|             |             |           |                   | Brake     |             |              |      |               |

\_\_\_\_\_

#### 3.3 HISTORIC DATA PAGE

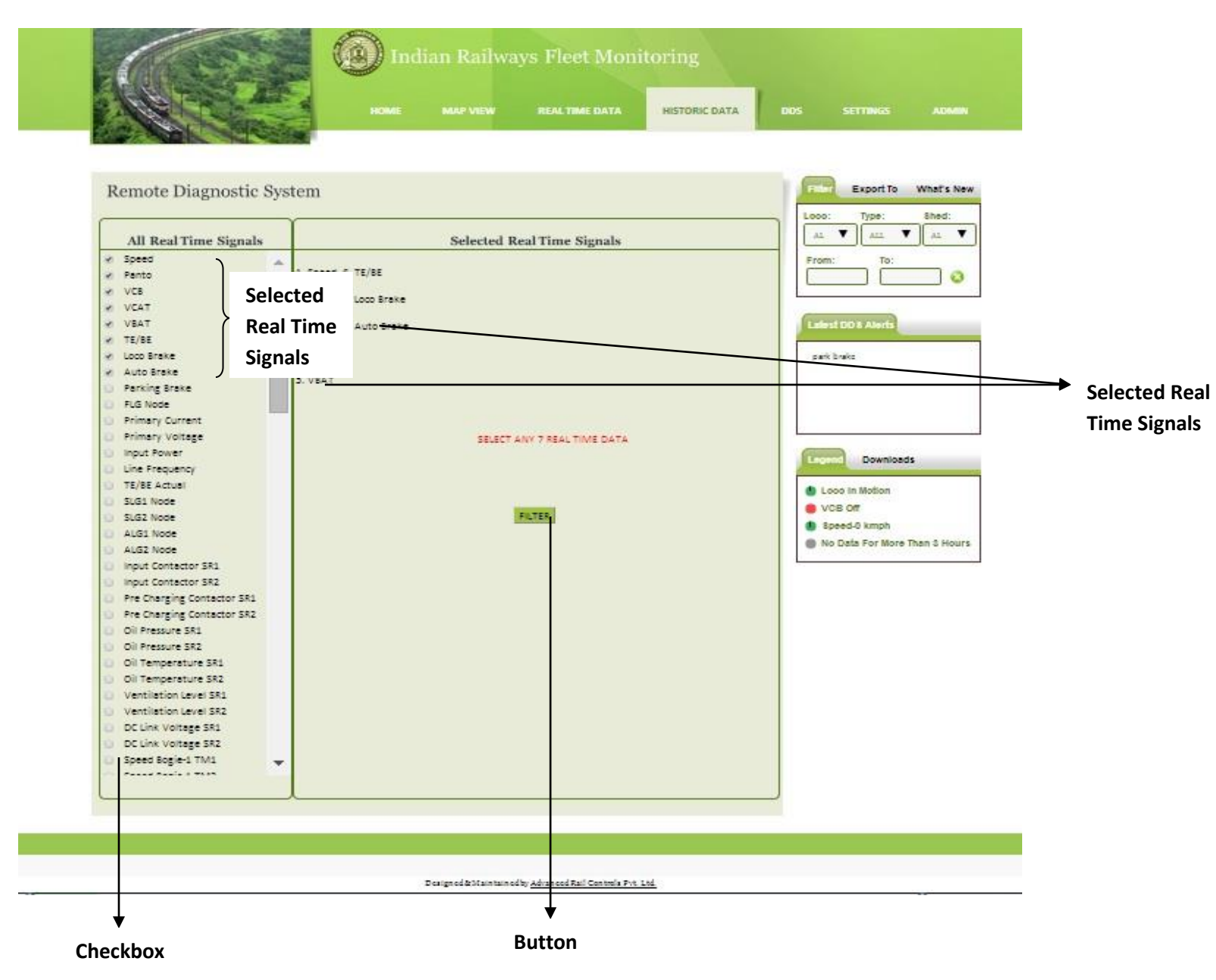

Historic Data Page contains various real time signal checkboxes which when ticked, appears along with a filter button. It has filter button which on clicking gets redirected to **FILTER** page. Only 15 Real Time Signals can be selected from the checkbox at once. If more than 15 Signals are selected, error message is displayed - "MAXIMUM LIMIT EXCEEDED!!!!!!!".

It also has Checkbox List which contains REAL TIME SIGNALS such as:

| Speed               | Panto               | VCB                  | VCAT                       | VBAT                            | TE/BE            |
|---------------------|---------------------|----------------------|----------------------------|---------------------------------|------------------|
| Loco Brake          | Auto Brake          | Parking Brake        | FLG Node                   | Primary Current                 | Primary Voltage  |
| Input Power         | Line Frequency      | TE/BE Actual         | SLG1 Node                  | SLG2 Node                       | ALG1 Node        |
| ALG2 Node           | Input Contactor SR1 | Input Contactor SR2  | Pre Charging Contactor SR1 | Pre Charging Contactor SR2      | Oil Pressure SR1 |
| Oil Pressure SR2    | DC Link Voltage SR1 | Oil Temperature SR1  | Oil Temperature SR2        | Ventilation Level SR1           | Compresser1      |
| Speed Bogie-1 TM1   | DC Link Voltage SR2 | Speed Bogie-1 TM2    | Speed Bogie-1 TM3          | Ventilation Level SR2           | Compresser2      |
| Speed Bogie-2 TM1   | Speed Bogie-2 TM2   | Speed Bogie-2 TM3    | Temperature Bogie-1 TM3    | Temperature Bogie-1 TM1         | BUR Status BUR1  |
| Aux. Voltage        | Aux. Current        | DC Link Voltage BUR1 | Temperature Bogie-2 TM1    | Temperature Bogie-1 TM2         | BURStatusBUR2    |
| Output Current BUR1 | Grouping 52/1       | DC Link Voltage BUR2 | Temperature Bogie-2 TM2    | Traction Motor Blower1          | BURStatusBUR3    |
| Output Current BUR2 | Grouping 52/2       | DC Link Voltage BUR3 | Temperature Bogie-2 TM3    | Traction Motor Blower2          | ActiveCAB        |
| Output Current BUR3 | Grouping 52/3       | DC Link Current BUR1 | Converter Oil Pump SR1     | Machine Room Blower1            | Direction        |
| Output Voltage BUR1 | Grouping 52/4       | DC Link Current BUR2 | Converter Oil Pump SR2     | Machine Room Blower2            | Constant Speed   |
| Output Voltage BUR2 | Grouping 52/5       | DC Link Current BUR3 | Transformer Oil Pump1      | Transformer Oil Temperature TR1 | Vigilance Brake  |
| Output Voltage BUR3 | ThrottlePosition    | TE_Demand(Boolean)   | Transformer Oil Pump2      | Transformer Oil Temperature TR2 | S/W VER_HBB2     |
| Oil Cooling Blower1 | AngleTransmitter    | BE_Demand(Boolean)   | PneumaticBrakeDemand       | Transformer Oil Pressure SR1    | S/W VER_STB1     |
| Oil Cooling Blower2 | Scavenge Blower MR1 | Scavenge Blower TM1  | BP Pressure Demand         | Transformer Oil Pressure SR2    | S/W VER_STB2     |
| TE/BE_Dem_1/3       | Scavenge Blower MR2 | Scavenge Blower TM2  | Energy Regenerated         | S/W VER_FLG2                    | S/W VER_SLG1     |
| TE/BE_Dem_2/3       | MR Pressure         | Energy Consumed      | S/W VER_FLG1               | S/W VER_HBB1                    | S/W VER_SLG2     |

# 3.4 DDS PAGE

| Ren   | note   | Diag   | nosti | e Svs | tem - ni   | amoetia  | Dota Sot | (008)                                   | 00             | Finer Export To What's New          | 0030 |
|-------|--------|--------|-------|-------|------------|----------|----------|-----------------------------------------|----------------|-------------------------------------|------|
|       | note   | Diag   | nosu  | e oya | item - Di  | agnostic | Data Set | (003)                                   | 12             | Looo: Type: Shed:                   |      |
| SI.No | Status | Loco   | туре  | Shed  | IST Date   | IST Time | DDS Ref  | DDS Information                         | View All       |                                     |      |
| 1     | •      | 30205  | WAP-7 | HWH   | 07-04-2014 | 09:04:07 | 2559     | FLG1:0091-Power on of MCE               | Click          |                                     |      |
| 2     |        | 30206  | WAP-7 | BIA.  | 21-07-2014 | 19:19:25 | 4241     | ASC2:0032-Error tachogenerator 1        | Click          |                                     |      |
| 3     |        | 30237  | WAP-7 | LGD   | 21-07-2011 | 13:56:21 | 1829     | BUR3:0016-Bet. charge current below 10A | <u>Stick</u>   | Latest DD 8 Alerts                  |      |
| 4     | •      | 30239  | WAP-7 | LGD   | 21-07-2014 | 00:27:07 | 1695     | NSC1:0080-Error PS hardware             | Click          | MC8<br>+ 50264 FLG1:0091-Feweren of |      |
| 3     |        | 30240  | WAP-7 | LGD   | 22-07-2014 | 10:24:26 | 3385     | ASC2:0034-Error techogenerator 3        | Click          | MCs                                 |      |
| 6     | •      | 30243  | WAP-7 | GZB   | 10-03-2014 | 03:56:32 | 2848     | FLG1:0033-5/R interlock - loco brake    | Click          | NCt                                 |      |
| 7     | •      | 30250  | WAP-7 | LGD   | 28-06-2014 | 13:24:29 | 6477     | NSC1:0080-Error PS hardware             | Click          | +30274 FUG1 0037-0/K (Mobileek -    |      |
| 8     |        | 30252  | WAP-7 | GZB   | 22-07-2014 | 11:11:52 | 3079     | FLG1:0091-Power on of MCE               | <u>Stick</u>   | Downloads                           |      |
| 9     |        | 302.53 | WAP-7 | LGD   | 14-03-2014 | 18:27:26 | 3016     | FLG1:0040-5/R interlock - main res. low | Sist           | 😰 Looo in Motion                    |      |
| 10    | •      | 30234  | WAP-7 | GZB   | 22-07-2014 | 06:38:38 | 4297     | FUG1:0094-5502 traction bogie1 off      | <u>Qick</u>    | VCB Off<br>Breed,0 kmph             |      |
| 11    |        | 30236  | WAP-7 | GZB   | 08-05-2014 | 16:01:03 | 3141     | FLG1:0117-Power off of MCE              | 2 <u>Slick</u> | No Data For More Than & Hours       |      |
| 12    | •      | 302.58 | WAP-7 | LGD   | 17-07-2014 | 23:39:51 | 5309     | FLG1:0019-Emergency brake pressure sw.  | <u>Stick</u>   |                                     |      |
| 13    |        | 302.59 | WAP-7 | LGD   | 19-07-2014 | 14:16:54 | 3434     | FLG1:0039-5/R interlock - emgbrk out    | <u>Slick</u>   |                                     |      |
| 14    |        | 30260  | WAP-7 | LGD   | 22-07-2014 | 08:32:37 | 5345     | FLG1:0033-5/R interlock - loco brake    | <u>Qia</u>     |                                     |      |
| 13    |        | 30261  | WAP-7 | LGD   | 07-07-2014 | 07:38:53 | 3998     | ASC2:0052-Error techogenerator 1        | < <u>Click</u> |                                     |      |
| 16    |        | 30262  | WAP-7 | LGD   | 27-05-2014 | 20:56:30 | 4093     | NSC1:0080-Error PS hardware             | <u>Qia</u>     |                                     |      |
| 17    |        | 30263  | WAP-7 | AQ    | 25-06-2014 | 11:17:14 | 4691     | FLG1:0091-Power on of MCE               | Clis           |                                     |      |
| 18    | •      | 30264  | WAP-7 | AQ    | 22-07-2014 | 11:14:36 | 3547     | FLG1:0091-Power on of MCE               | Cia            |                                     |      |
| 19    | •      | 30271  | WAP-7 | LGD   | 22-07-2014 | 11:40:11 | 1943     | FLG1:0091-Power on of MCE               | <u>Sila</u>    |                                     |      |
| 20    | •      | 30272  | WAP-7 | LGD   | 01-01-1970 | 00:00:00 | 713      | BUR2:0020-Bat. charge current below 104 | Ciis           |                                     |      |
|       |        |        |       |       |            |          |          |                                         | 12             |                                     |      |

Click To View All DDS of A Single Loco

DDS Page displays the latest fault messages of each loco.

# GLOBAL HITLIST PAGE

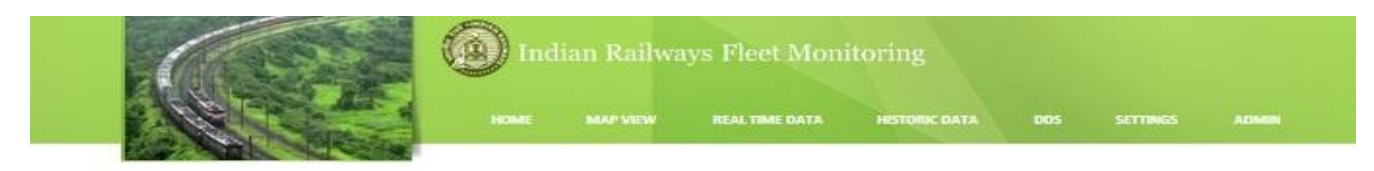

| SI.No | DDS Information                           | Number Of Occurance |                                  |
|-------|-------------------------------------------|---------------------|----------------------------------|
| 1     | FLG1:0092-ACP/Train Part                  | 4234                | From: To:                        |
| 2     | FLG1:0091-Power on of MCE                 | 3245                |                                  |
| 3     | FLG1:0117-Power off of MCE                | 2965                |                                  |
| 4     | FLG1:0040-5/R interlock - main res. low   | 1442                | Lalest DD & Alerts               |
| 3     | FUG1:0037-5/R interlock - brake cock      | 745                 |                                  |
| 6     | SUG1:0072-Power reduction conv. temp.     | 698                 |                                  |
| 7     | FLG1:0087-Dist. one trafo oil circuit     | 690                 |                                  |
| 8     | FLG1:0036-5/R interlock - auto brake      | 679                 |                                  |
| 9     | SLG1:0070-Power reduction line voltage    | 667                 | Legend Downloads                 |
| 10    | FLG1:0019-Emergency brake pressure sw.    | 543                 | S Looo In Motion                 |
| 11    | FLG1:0018-Emergency stop - shutdown       | 421                 | <ul> <li>Speed-0 kmph</li> </ul> |
| 12    | FLG1:0020-Emergency brake vigilance       | 417                 | No Data For More Than 3 Ho       |
| 13    | FLG1:0033-5/R interlock - loco brake      | 406                 | -                                |
| 14    | SLG2:0018-Pressure oil trafo not okay     | 296                 |                                  |
| 15    | HEB1:0014-Earth fault filter circuit      | 368                 | -                                |
| 16    | SUS1:0020-Primary voltage < minimum       | 136                 |                                  |
| 17    | SUG2:0020-Primary voltage < minimum       | 321                 |                                  |
| 18    | FLG1:0038-5/R interlock - park brake      | 266                 |                                  |
| 19    | FLG1:0024-MCE off - pan was down 10 min   | 238                 |                                  |
| 70    | STST-0017JTransformar million 7 18/5 Anan |                     | 5                                |

Designed & Maintained by Advanced Rail Controls Fvt. Ltd.

Global Hitlist Page displays number of occurrences of each DDS information of all the locos.

#### DDS DATA PAGE

| 务    | N     |         |      | Restau      |           | HOMIE      | MOAP VIEN | <b>1</b> | REAL TIME DATA HISTORIC DATA               | DOS SETTINGS ADMIN                                   |
|------|-------|---------|------|-------------|-----------|------------|-----------|----------|--------------------------------------------|------------------------------------------------------|
| -    |       |         |      | a. 22000    |           |            |           |          |                                            | inter<br>Goeal Hittest<br>Hittest Datenicker Textbox |
| Rei  | mote  | Diag    | nost | tic Syster  | m - Diagi | nostic Dat | a Set(DI  | DS)      |                                            | Looo: Type: Shed:                                    |
| SLNo | Loco  | туре    | Shed | DDS Date    | DDS Time  | IST Date   | IST Time  | DDS Ref  | DDS Information                            |                                                      |
| 1    | 30206 | WAP-7   | BIA. | 22-301-2014 | 00:49:25  | 21-07-2014 | 19:19:25  | 4241     | ASC2:0052-Error techogenerator 1           | Proo Name:                                           |
| z    | 30206 | WAP-7   | BIA  | 22-Jul-2014 | 00:21:08  | 21-07-2014 | 18:51:08  | 4240     | ASC2:0052-Error tachogenerator 1           |                                                      |
| з    | 30206 | WAP-7   | SIA. | 22-Jul-2014 | 00:12:22  | 21-07-2014 | 18:42:22  | 4239     | ASC2:0052-Error techogenerator 1           |                                                      |
| 4    | 30206 | WAP-7   | BIA  | 21-Jul-2014 | 23:41:42  | 21-07-2014 | 18:11:42  | 4238     | SLG1:0070-Power reduction line voltage     | Click This to Rese                                   |
| •    | 30206 | WAP-7   | BIA  | 21-Jul-2014 | 23:36:34  | 21-07-2014 | 18:06:34  | 4237     | SLG1:0070-Power reduction line voltage     |                                                      |
| 6    | 30206 | WAP-7   | BIA  | 21-Jul-2014 | 22:28:05  | 21-07-2014 | 16:38:05  | 4236     | SLG1:0070-Power reduction line voltage     | Latest OD & Alerty                                   |
| 7    | 30206 | WAP-7   | BIA  | 21-Jul-2014 | 21:06:08  | 21-07-2014 | 15:36:08  | 4233     | FLG1:0035-5/R interlock - loco brake       |                                                      |
| 8    | 30206 | WAP-7   | BIA  | 21-Jul-2014 | 13:21:85  | 21-07-2014 | 07:51:35  | 4234     | FLG1:0091-Power on of MCE                  |                                                      |
| 9    | 30206 | WAP-7   | BIA. | 21-Jul-2014 | 12:30:42  | 21-07-2014 | 07:00:42  | 4233     | FLG1:0117-Power off of MCE                 | - + 51026 Mu01:0092-AC7/Telin Part                   |
| 10   | 30206 | WAP-7   | BIA  | 1-Jan-1970  | 05:30:00  | 01-01-1970 | 00:00:00  | 4232     | SLG1:0070-Power reduction line voltage     | + 30271 FL01-0091-Rewardon of                        |
| 11   | 30206 | WAP-7   | BIA. | 21-Jul-2014 | 11:47:36  | 21-07-2014 | 06:17:36  | 4231     | SLG1:0070-Power reduction line voltage     | (main) Description                                   |
| 12   | 30206 | WAP-7   | BIA  | 21-Jul-2014 | 11:41:10  | 21-07-2014 | 05:11:10  | 4230     | ASC2:0052-Error tachogenerator 1           |                                                      |
| 13   | 30206 | WAP-7   | BIA  | 1-Jan-1970  | 05:30:00  | 01-01-1970 | 00:00:00  | 4229     | SLG1:0070-Power reduction line voltage     | Looo in Motion     VCB Off                           |
| 14   | 30206 | WAP-7   | BIA  | 21-Jul-2014 | 11:05:19  | 21-07-2014 | 05:36:19  | 4228     | SLG1:0070-Power reduction line voltage     | Bpeed-0 kmph                                         |
| 15   | 30206 | WAP-7   | BIA. | 21-Jul-2014 | 11:01:47  | 21-07-2014 | 05:31:47  | 4227     | SLG1:0070-Power reduction line voltage     | No Data For More Than 3 Hours                        |
| 16   | 30206 | WAP-7   | BIA  | 1-Jan-1970  | 05:30:00  | 01-01-1970 | 00:00:00  | 4226     | SUG1:0070-Power reduction line voltage     | -                                                    |
| 17   | 30206 | WAP-7   | SIA. | 21-Jul-2014 | 10:49:21  | 21-07-2014 | 05:19:21  | 4225     | SUG1:0070-Power reduction line voltage     |                                                      |
| 18   | 30206 | WAP-7   | BIA  | 1-Jan-1970  | 05:30:00  | 01-01-1970 | 00:00:00  | 4224     | SLG1:0070-Power reduction line voltage     | Click To View the Background Data                    |
| 19   | 30206 | WAP-7   | BIA  | 21-Jul-2014 | 10:42:12  | 21-07-2014 | 05:12:12  | 4223     | SUG1:0070-Power reduction line voltage     | • of Respective DDS Message                          |
| 70   | 20705 | WAR 8-7 |      | *******     | 10-20-57  | 21-02-2014 | 05-06-54  |          | SIGS -0170.Bourse rate office line unitess |                                                      |
| c    |       |         |      |             |           |            |           |          |                                            |                                                      |

DDS Data Page provides all the fault messages of a particular Loco. It contains Hitlist link. This can be viewed on mouse over the DDS link.

**FILTER** panel of first tab contains Drop down lists: Proc Name and DDS Message. Processor Dropdown List loads the processors from the database and Message Dropdown List loads the DDS messages from the database

#### BACKGROUND DATA PAGE

| • |                          | A           |             |                                |       |                        | <b>~</b>                   |
|---|--------------------------|-------------|-------------|--------------------------------|-------|------------------------|----------------------------|
|   |                          | Word Number | Byte Number | Signal Description             | Value | Signal Name            |                            |
|   | A MARINE                 | 1           | 0           | Cab 1 activated                | 0     | FLGM_UMF1-MCab1Active  | SETTINGS ADM               |
| ← |                          | 1           | 1           | Cab 2 activated                | 1     | FLGM_UMF1-MCab2Active  |                            |
|   |                          | 1           | 2           | Command Panto up               | 1     | FLGM_UMF1-LPanUpWish   |                            |
| . | Remote Diagnostic S      | 1           | 3           | Command Panto down             | 0     | FLGM_UMF1-LPanDnWish   | Filler Export To What's Ne |
|   | SI.No Loco Type Shed DDS | 1           | 4           | Status VCB closed              | 1     | FLGM_UMF1-32-MVCB-On   | oco: Type: Shed:           |
|   | 1 31026 WAG-9 GMO 22-Jul | 1           | 5           | Word UMF1 Bit6                 | 0     | FLG1_UMF1-6            | ALL V ALL V ALL            |
|   | 2 31026 WAG-9 GMO 22-Jul | 1           | 6           | Emergency stop pressed         | 0     | FLGM_UMF1-MEmgStopShDn | ALL V                      |
|   | 3 31026 WAG-9 GMO 22-Jul | 1           | 7           | Status Pressure swtch EmergBrk | 0     | FLGM_UMF1-PrSwEmgBk    | IDS Message:               |
|   | 4 31026 WAG-9 GMO 22-Jul | 1           | 8           | Status Driving forward         | 0     | FLGM_UMF1-BDrivDirec1  | From: To:                  |
|   | 5 31026 WAG-9 GMO 22-Jul | 1           | 9           | Status Driving reverse         | 1     | FLGM_UMF1-BDrivDirec2  |                            |
|   | 6 31026 WAG-9 GMO 22-Jul | 1           | 10          | Status Hotel load on           | 0     | FLGM_UMF1-MContHotel   |                            |
|   | 7 31026 WAG-9 GMO 22-Jul | 1           | 11          | Status Start/running interlock | 0     | FLGM_UMF1-MSRIntrLoc   | Latest DUS Alefts          |
|   | 2 21020 WAC 0 CMO 2214   | 1           | 12          | Status const speed ctrl active | 0     | FLGM UMF1-BSpeedConOn  |                            |

Background Data Page contains Background data of the corresponding Reference number clicked in DDS Data page.

It has three Image buttons: PDF button which when clicked downloads the file in pdf format, WORD button which when clicked downloads the file in word format, EXCEL button which when clicked downloads the file in excel format.

#### SETTINGS

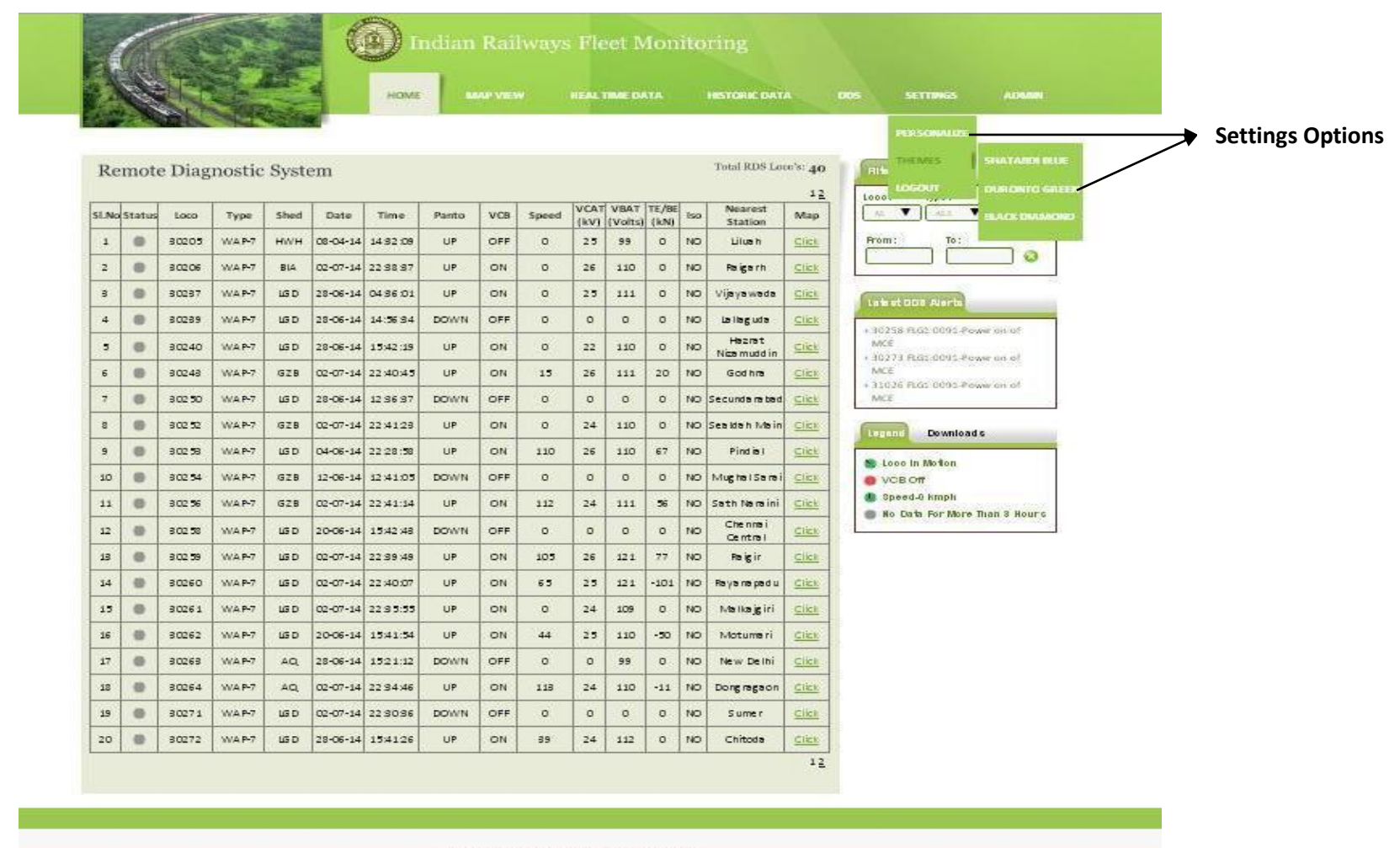

Designed & Maintained by Advanced Rolf Controls Pyt. 211.

Settings link provides options to customize personal settings, change themes and to logout.

#### 4.0 DRIVER DISPLAY

The DDU is a man machine interface device able to communicate with locomotive control system through MVB. The LED backlit 10.4" SVGA LCD screen provides better readability even during daylight conditions, thanks to brightness control. The DDU has various pre-defined screens which can be used for investigative monitoring. The display is touch screen based along with which hard keys are also provided as redundant navigation option.

The driver normally uses the default screen while driving, even though, he can navigate to any other investigative screens, if required. Below is the default screen for RMS DDU. There are two version of default screen which can switched by clicking on the "RMS = DDU" button given at the top right corner. Once clicked a new default screen will get displayed. Both screen layout are as given below

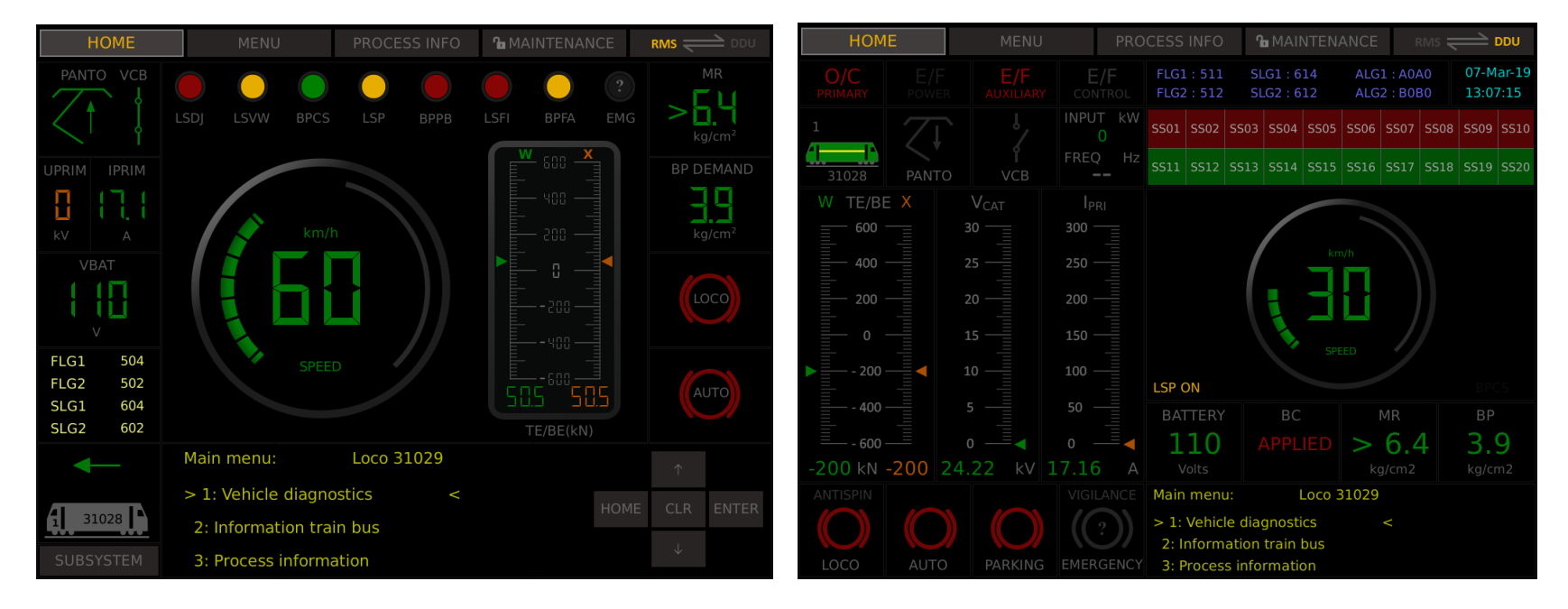

#### FIG1: Screen 1: Default RMS DDU screen

## Fig2: Screen2: Configurable Default screen

There are 5 soft keys provided in the default screen for using deferent features of DDU. They are;

1.HOME 2. MENU 3. PROCESS INFO 4. MAINTENANCE 5. RMS = DDU

### MENU SCREEN

In the Menu screen user can view many numbers of real time parameters which are divided in 10 sub screens, viz, SUB SYS STATUS, HV CIRCUIT, TRACTION CONV, AUX CONV, TRACTION MOTOR, AUX, SYSTEM, BRAKING SYSTEM, ENERGY MONITORING, TEMPARATURES and PRESSURES. There is a language selection screen also. (Now user can access DDU in HINDI language).

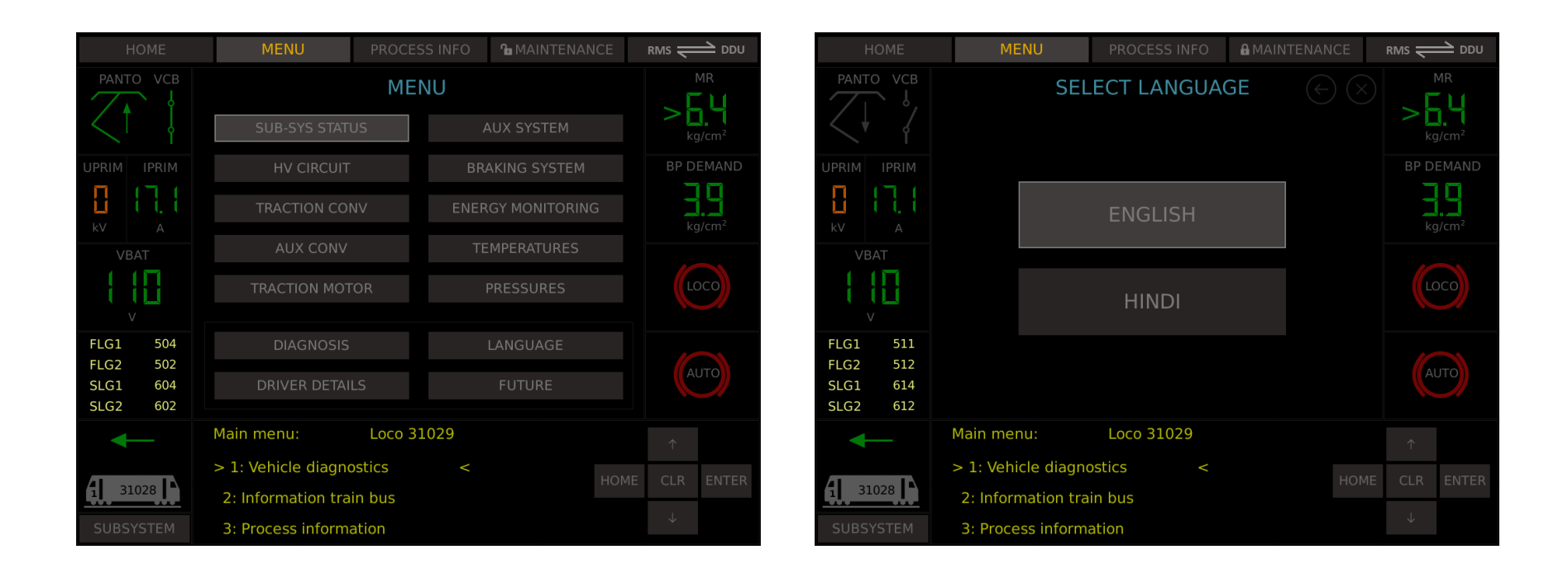

DRIVER DETAILS and FUTURE tabs are for future provision. There is a DIAGNOSIS screen in which all the DDS details are given. In this screen either the LP or the shed official can go through all the DDS message along with the symptom, causes and advice to solve the issue.

# PROCESS INFO

Process Info tab is equivalent if PROCESS INFORMATION screen of PIXY. If by any means DDA card fails or serial channel of DDU fails, LP will have alternative solution to see the process info parameters in this screen. PROCESS INFO screen has seven sub-screens, viz, NODE INFORMATION, ENERGY CONSUMPTION, SIMULATION MODE, MOTOR TEMPARATURES, SOFTWARE VERSION, INCHING MODE and SET DATE/TIME.

 HOME
 MENU
 PROCESS INFO
 MAINTENANCE
 Rus
 Outor

 MOME
 MENU
 MENU
 PROCESS INFO
 MAINTENANCE
 Rus
 Outor

 Simulation
 Mode
 Mode
 Information
 Energy Consumption
 Simulation
 Mode
 Simulation
 Mode
 Simulation
 Mode
 Simulation
 Mode
 Simulation
 Mode
 Mode
 Simulation
 Mode
 Simulation
 Mode
 Simulation
 Mode
 Simulation
 Mode
 Simulation
 Mode
 Simulation
 Mode
 Simulation
 Mode
 Simulation
 Mode
 Simulation
 Mode
 Simulation
 Mode
 Simulation
 Mode
 Simulation
 Mode
 Simulation
 Mode
 Simulation
 Mode
 Simulation
 Mode
 Simulation
 Mode
 Simulation
 Mode
 Simulation
 Mode
 Simulation
 Mode
 Simulation
 Mode
 Mode
 Simulation
 Mode
 Simulation
 Mode
 Simulation
 Mode
 Simulation
 Mode
 Simulation
 Mode
 Simulation
 Simulation
 Simulation
 Simulation
 Simulation
 Simulation

Node Info and simulation mode screens are shown below;

# MAINTENANCE

Maintenance has 2 main sub-screens. i.e, SYSTEM and LOCO. System has five more sub-screens. They are DDU CONFIGURE, DDU DISPLAY, MVB TELEGRAM, MVB FRESHNESS and MVB VARIABLES. Loco tab has eight sub-screens, i.e, FLG1, HBB1, STB1, SLG1, FLG2, HBB2, STB2 and SLG2. All processor screens shows the IO signals. Boolean signals are indicated by LEDs and Analog signals are with the Values.

| HOME      | MENU                 | PROCESS INFO     | <b>MAINTENANCE</b> | RMS 럳 DDU     |            | HOME             | ME      | NU                         | PROCESS INFO     | <b>™</b> MAIN | TENANCE  | RMS 📛 DDU     |
|-----------|----------------------|------------------|--------------------|---------------|------------|------------------|---------|----------------------------|------------------|---------------|----------|---------------|
| DDU       | DDU D                |                  | DDU Configure      |               | Input Sigi | nal              | HBB2    | 2 O Slot<br>Output Signals |                  |               | FLG1     |               |
|           |                      |                  |                    | DDU Display   |            | 0101-MMCBCompr2  | 1/OA01  | 2                          | 0201-MLampFInd   | 1/0G19        | 2        | HBB1          |
|           | Restart              | Exit Application |                    |               |            |                  |         |                            |                  |               | ?        | CTD1          |
|           |                      |                  |                    | MVB Telegram  |            |                  |         | ?                          |                  |               |          | SIRT          |
|           |                      |                  |                    |               | 0          |                  |         | ?                          |                  |               | 2        | SI G1         |
| _Demo/Sim | ulation mode         |                  |                    | MVB Freshness |            |                  |         | ?                          |                  |               | -        | 5201          |
|           |                      | n Off            |                    | MVB Variables |            |                  |         | ?                          |                  |               |          | FLG2          |
|           | Active On            |                  |                    |               |            |                  |         | ?                          | 0201-BResVigPeBk |               | ?        |               |
|           |                      |                  |                    |               |            |                  |         | ?                          | 0201-BBuzzBlack  |               | ?        | HBB2          |
|           |                      |                  |                    |               |            |                  |         | ?                          |                  |               | •        |               |
| DDU Versi | on Info              |                  |                    |               |            |                  |         | 2                          |                  |               |          | STB2          |
|           |                      |                  |                    |               |            |                  |         | ?                          |                  |               | · ·      |               |
|           | Installed DDU Produc | ct Version       |                    |               |            |                  |         | ?                          |                  |               | ?        | SLG2          |
|           |                      |                  |                    |               |            |                  |         | 2                          | 0201-BVigReset   |               | ?        |               |
|           | DDU                  | 1.0              |                    |               |            |                  |         | ?                          |                  |               | 2        |               |
|           |                      |                  |                    |               |            |                  |         | ?                          |                  |               |          |               |
|           | LINUX                | 3.60             |                    | System        |            | 0101-LPBFaultAck | 16/OD12 | 2                          | 0201-BBuzzRed    | 16/OG14       | ?        | System        |
|           |                      |                  |                    |               |            | ifeSign          |         |                            |                  |               |          | ,             |
|           |                      |                  |                    |               |            |                  |         |                            |                  | 1/2           |          | Loco          |
| ? ????    |                      |                  | 07-Mar-2           | 2019 13:13:29 | ?          | ????             |         |                            |                  |               | 07-Mar-2 | 2019 13:18:25 |

## FAULT

Whenever a fault comes in the loco Fault along with driver advice gets popped up on the screen. An example fault screen can be seen below.

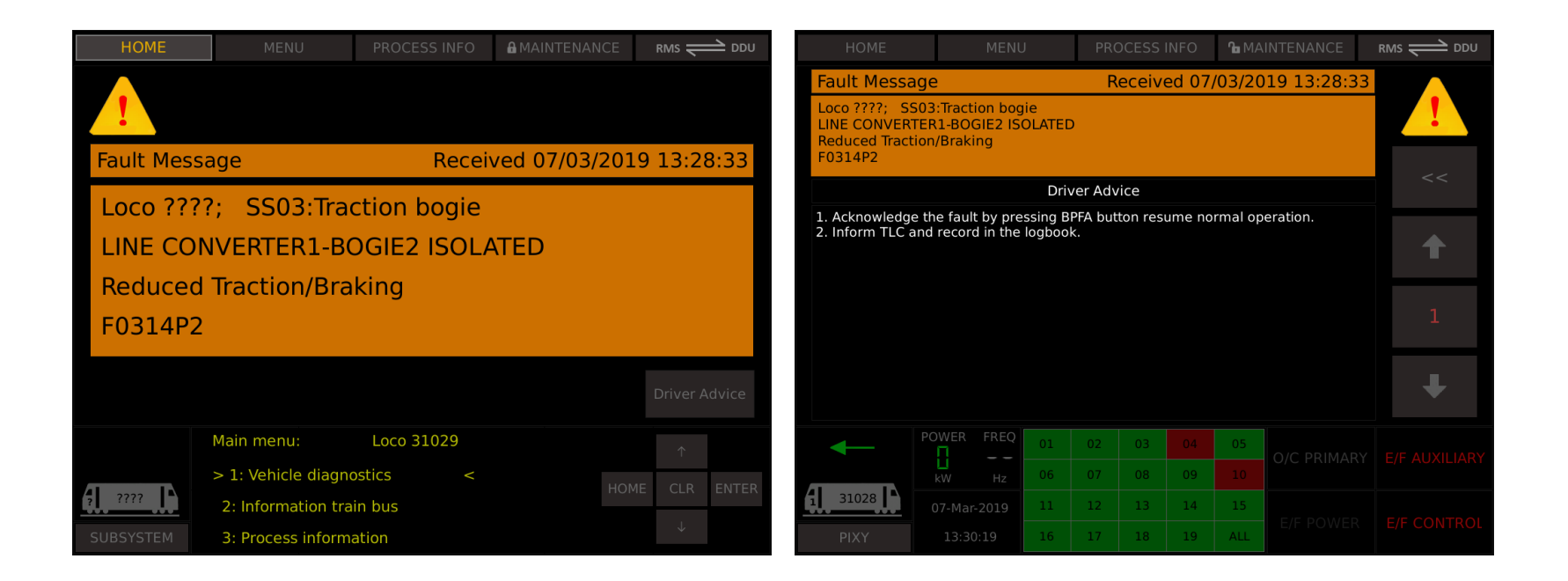

\*Note : The Display is configurable. The Defualt screen will be as shown in Fig1(without pixy screen). PIXY portion disabled in the RMS Display as there is no RS422 connection between and RMS DDU and VCU.